# ¡Hola!

Conoce como instalar y configurar el software necesario para la aplicación en sitio de asambleas.

# Instalación de la aplicación en sitio

Versión del sistema 1.1

Aprende más

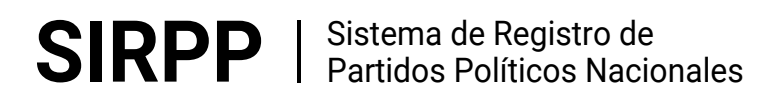

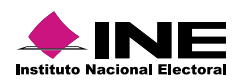

# Índice

| Marco                    | Realizar           | Instalar            |
|--------------------------|--------------------|---------------------|
| legal                    | descargas          | Java 6              |
| Aprende más              | Aprende más        | Aprende más         |
|                          |                    |                     |
| Instalar                 | Instalar           | Instalar            |
| Java 8                   | Apache Tomcat      | PostgreSQL          |
| Aprende más              | Aprende más        | Aprende más         |
|                          |                    |                     |
| Preconfiguración         | Configuración de   | Instalar            |
| App                      | IE y Java          | aplicación en sitio |
| Aprende más              | Aprende más        | <u>Aprende más</u>  |
|                          |                    |                     |
|                          |                    |                     |
| Iniciar servicio         | Iniciar            | Desinstalar         |
| Tomcat                   | aplicación         | programas           |
| <mark>Aprende más</mark> | <u>Aprende más</u> | <u>Aprende más</u>  |

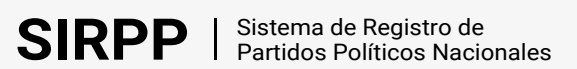

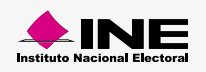

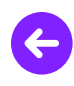

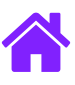

#### Marco legal

Con base en Capítulo I de la Constitución y Registro de los Partidos Políticos, artículos 10 - 19.

Artículo 10.

1. Las organizaciones de ciudadanos que pretendan constituirse en partido político nacional o local deberán obtener su registro ante el Instituto o ante el Organismo Público Local, que corresponda.

2. Para que una organización de ciudadanos sea registrada como partido político, se deberá verificar que ésta cumpla con los requisitos siguientes:

a) Presentar una declaración de principios y, en congruencia con éstos, su programa de acción y los estatutos que normarán sus actividades; los cuales deberán satisfacer los requisitos mínimos establecidos en esta Ley;

b) Tratándose de partidos políticos nacionales, contar con tres mil militantes en por lo menos veinte entidades federativas, o bien tener trescientos militantes, en por lo menos doscientos distritos electorales uninominales, los cuales deberán contar con credencial para votar en dicha entidad o distrito, según sea el caso; bajo ninguna circunstancia, el número total de sus militantes en el país podrá ser inferior al 0.26 por ciento del padrón electoral federal que haya sido utilizado en la elección federal ordinaria inmediata anterior a la presentación de la solicitud de que se trate, y

c) Tratándose de partidos políticos locales, contar con militantes en cuando menos dos terceras partes de los municipios de la entidad o de las demarcaciones territoriales del Distrito Federal; los cuales deberán contar con credencial para votar en dichos municipios o demarcaciones; bajo ninguna circunstancia, el número total de sus militantes en la entidad podrá ser inferior al 0.26 por ciento del padrón electoral que haya sido utilizado en la elección local ordinaria inmediata anterior a la presentación de la solicitud de que se trate.

Artículo 11.

1. La organización de ciudadanos que pretenda constituirse en partido político para obtener su registro ante el Instituto deberá, tratándose de partidos políticos nacionales, o ante el Organismo Público Local que corresponda, en el caso de partidos políticos locales informar tal propósito a la autoridad que corresponda en el mes de enero del año siguiente al de la elección de Presidente de los Estados Unidos Mexicanos, en el caso de registro nacional, o de Gobernador o Jefe de Gobierno del Distrito Federal, tratándose de registro local.

2. A partir del momento del aviso a que se refiere el párrafo anterior, hasta la resolución sobre la procedencia del registro, la organización informará mensualmente al Instituto sobre el origen y destino de sus recursos, dentro de los primeros diez días de cada mes.

Artículo 12.

1. Para la constitución de un partido político nacional se deberá acreditar lo siguiente:

a) La celebración de asambleas, por lo menos en veinte entidades federativas o en doscientos distritos electorales, en presencia de un funcionario del Instituto, quien certificará:

I. El número de afiliados que concurrieron y participaron en la asamblea estatal o distrital, que en ningún caso podrá ser menor a tres mil o trescientos, respectivamente, de conformidad con lo dispuesto por esta Ley; que suscribieron el documento de manifestación formal de afiliación; que asistieron libremente; que conocieron y aprobaron la declaración de principios, el programa de acción y los estatutos; y que eligieron a los delegados propietarios y suplentes a la asamblea nacional constitutiva;

II. Que con los ciudadanos mencionados en la fracción anterior, quedaron formadas las listas de afiliados, con el nombre, los apellidos, domicilio, clave y folio de la credencial para votar, y

III. Que en la realización de la asamblea de que se trate no existió intervención de organizaciones gremiales o de otras con objeto social diferente al de constituir el partido político.

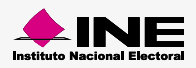

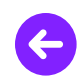

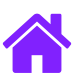

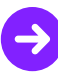

IV. Que los delegados aprobaron la declaración de principios, programa de acción y estatutos, y

V. Que se presentaron las listas de afiliados con los demás ciudadanos con que cuenta la organización en el país, con el objeto de satisfacer el requisito del porcentaje mínimo exigido por esta Ley. Estas listas contendrán los datos requeridos en la fracción II del inciso anterior. Registro de Partidos Políticos Nacionales (PPN).

Artículo 14.

1. El costo de las certificaciones requeridas será con cargo al presupuesto del Instituto o del Organismo Público Local competente. Los servidores públicos autorizados para expedirlas están obligados a realizar las actuaciones correspondientes.

2. En caso de que la organización interesada no presente su solicitud de registro en el plazo previsto en esta Ley, dejará de tener efecto la notificación formulada.

Artículo 16.

1. El Instituto, al conocer la solicitud de la organización que pretenda su registro como partido nacional, verificará el cumplimiento de los requisitos y del procedimiento de constitución establecidos en esta Ley, y formulará el proyecto de dictamen correspondiente.

2. Para tal efecto, constatará la autenticidad de las afiliaciones al partido en formación, ya sea en su totalidad o a través del establecimiento de un método aleatorio, en los términos de los lineamientos que al efecto expida el Consejo General, verificando que cuando menos cumplan con el mínimo de afiliados requerido inscritos en el padrón electoral; actualizado a la fecha de la solicitud de que se trate, cerciorándose de que dichas afiliaciones cuenten con un año de antigüedad como máximo, dentro del partido en formación.

Artículo 18.

1. Para los efectos de lo dispuesto en esta Ley, se deberá verificar que no exista doble afiliación a partidos ya registrados o en formación.

2. En el caso de que un ciudadano aparezca en más de un padrón de afiliados de partidos políticos, el Instituto o el Organismo Público Local competente, dará vista a los partidos políticos involucrados para que manifiesten lo que a su derecho convenga; de subsistir la doble afiliación, el Instituto requerirá al ciudadano para que se manifieste al respecto y, en caso de que no se manifieste, subsistirá la más reciente.

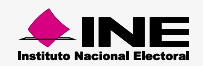

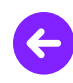

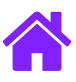

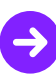

# **Realizar descargas**

Completa los siguientes pasos para comenzar la descarga del software necesario para la aplicación en sitio:

1. Ingresa al Centro de Ayuda y Aprendizaje (CAAP) del SIRPP.

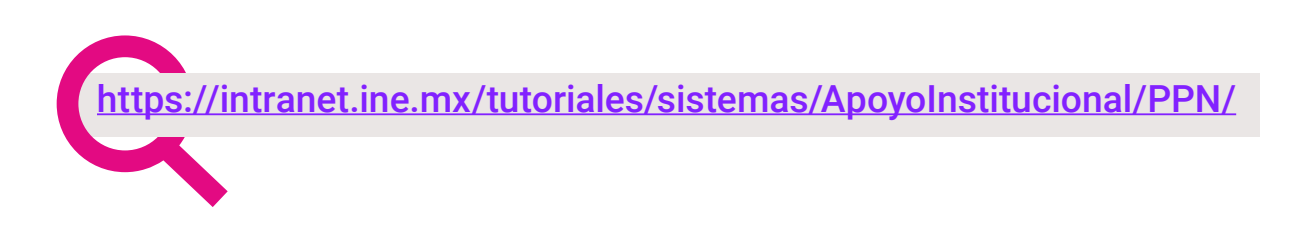

2. Entra a la pestaña Descargables y guarda en una carpeta los archivos que ahí se encuentran:

| CAAF          | Centro de Ayuda<br>y Aprendizaje | Aprendizaje           | Descargables Preguntas Fred | cuentes Glosario |
|---------------|----------------------------------|-----------------------|-----------------------------|------------------|
| Desc          | argables                         |                       |                             |                  |
| <u>CAAP</u> > | SIRPP > Descargables             |                       |                             |                  |
|               | Java <sup>6</sup>                | Java 8                |                             | Â                |
|               | Apache<br>Tomcat                 | C:\_<br>Preconfig.exe | Registro.war                |                  |

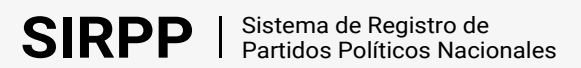

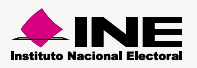

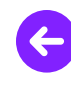

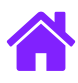

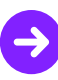

# Instalar Java 6

1. Entra a la carpeta donde realizaste la descarga de complementos del CAAP y da clic derecho en el instalador de **Java 6**, elige la opción **Ejecutar como administrador**.

| 📕   🛃 📕 🛨                                                                          |                  | Herramientas de aplicación | Descarg | <u>A</u> brir                         |   |
|------------------------------------------------------------------------------------|------------------|----------------------------|---------|---------------------------------------|---|
| Archivo Inicio Comp                                                                | artir Vista      | Administrar                |         | 😌 Ejecutar como <u>a</u> dministrador |   |
| $\leftarrow$ $\rightarrow$ $\checkmark$ $\uparrow$ $\blacksquare$ $\rightarrow$ Es | te equipo 🔸 Esc  | itorio > Descargas CAAP    |         | Anclar a Inicio                       |   |
|                                                                                    | Nombre           | ^                          |         | 🌄 Instalar con Revo Uninstaller Pro   |   |
| 📌 Acceso rápido                                                                    | Guías            |                            |         | 7-Zip                                 | > |
| oreative Cloud Files                                                               | 00 Organ         | zaciones                   |         | CRC SHA                               | > |
| -                                                                                  | apache-to        | pmcat-6.0.18               |         | Edit with Notepad++                   |   |
| OneDrive                                                                           | 🔬 JavaSetup      | 8u201                      |         | 🖶 Analizar con Windows Defender       |   |
| Este equipo                                                                        | 🔬 jdk-6u38-      | windows-i586               |         | Scan for Viruses                      |   |
| 🕩 Red                                                                              | Sector Postgreso | 1_9                        |         | 년 Compartir                           |   |
|                                                                                    | <                |                            |         | Dar acceso a                          | > |
| 6 elementos 🔰 1 elemento                                                           | seleccionado 69  | 7 MB                       |         | 🐔 <u>T</u> ortoiseSVN                 | > |
|                                                                                    |                  |                            |         |                                       |   |

2. A continuación se muestra una ventana para iniciar la instalación, da clic en **Next** y en la siguiente pantalla realiza la misma acción.

| 🛃 Java(TM) SE Development Kit 6 Update 38 - Setup                                                 | X<br>ORACLE |                                                                                                    |                                                                                                    |
|---------------------------------------------------------------------------------------------------|-------------|----------------------------------------------------------------------------------------------------|----------------------------------------------------------------------------------------------------|
| Welcome to the Installation Wizard for Java™ SE Development Kit 6 Upda                            | te 38       |                                                                                                    |                                                                                                    |
|                                                                                                   |             | 🕼 Java(TM) SE Development Kit 6 Update 38                                                                      | - Custom Setup X                                                                                                    |
| This wizard will guide you through the installation process for the Java SE Develop<br>Update 38. | ment Kit 6  | Custom Setup<br>Java Select the program features you wa                                                        | nt installed.                                                                                                    |
|                                                                                                   |             | Select optional features to install from the list below<br>installation by using the Add/Remove Programs utili | <ul> <li>You can change your choice of features after<br/>ty in the Control Panel</li> </ul>                                                            |
| Next >                                                                                            | Cancel      | Development Tools<br>Source Code                                                                               | Feature Description<br>Java(TM) SE Development Kit 6<br>Update 38, including private JRE 6<br>Update 38. This will require<br>300MB on your hard drive. |
|                                                                                                   |             | <br>Install to:<br>C:\Program Files (x86)\Java\jdk1.6.0_38\                                                    | Change                                                                                                    |
|                                                                                                   |             |                                                                                                    | < Back Next > Cancel                                                                                                    |
|                                                                                                   |             |                                                                                                    |                                                                                                    |

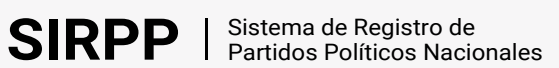

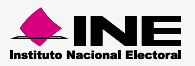

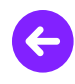

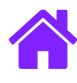

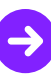

3. En la siguiente pantalla verifica que la ubicación por instalar sea C:\Program Files (x86)\Java\jre6\ y da clic en Next.

| 🕼 Java Setup - Destination Folder                                           | ×      |
|-----------------------------------------------------------------------------|--------|
| Destination Folder<br>Click "Change" to install Java to a different folder. | ORACLE |
| Install to:<br>C:\Program Files (x86)\Java\jre6\                            | Change |
|                                                                             |        |
|                                                                             |        |
|                                                                             |        |
| Cancel                                                                      | Next > |

4. A continuación se muestra una ventana con el progreso de la instalación, después oprime **Finish** para concluir la instalación.

| 🕼 Java(TM) SE Development Kit 6 Update 38 - Complete                                                                                                    | ×         |  |
|----------------------------------------------------------------------------------------------------|-----------|--|
| java-                                                                                                    | ORACLE    |  |
| Java(TM) SE Development Kit 6 Update 38 Successfully Installed                                                                                                    |           |  |
| Product Registration is FREE and includes many benefits:<br>* Notification of new versions, patches, and updates<br>* Special offers on Sun products, services and training<br>* Access to early releases and documentation |           |  |
| When you click Finish, product and system data will be collected and the JDK product<br>registration form will be presented. If you do not register, none of this information will be<br>saved.                             |           |  |
| For more information on what data Registration collects and how it is managed<br>see the Product Registration Information Page.                                                                                             | and used, |  |
| Product Registration Information                                                                                                    |           |  |
| Finish                                                                                                    | ]         |  |
|                                                                                                    |           |  |

#### Importante

Recuerda instalar también la versión de **Java 1.8** del Centro de Ayuda, de lo contrario se presentarán problemas al iniciar la carga del Padron Electoral y Libro Negro.

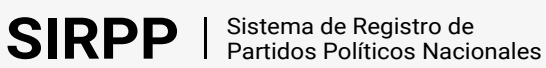

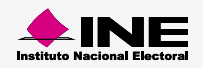

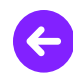

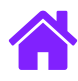

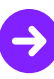

#### Instalación Java 8

1. Entra a la carpeta donde realizaste la descarga de complementos del CAAP y da clic derecho en el archivo JavaSetup8, elige la opción Ejecutar como administrador.

| ← → ∽ ↑ 📜 « Escritorio → Descargas CAAP 🔹 |      |                         | Abrir                                  |
|-------------------------------------------|------|-------------------------|----------------------------------------|
|                                           | ^    | Nombre                  | 😌 Ejecutar como <u>a</u> dministrador  |
| 📌 Acceso rápido                           |      |                         | Solucionar problemas de compatibilidad |
| Escritorio                                |      | 📙 Guías                 | Anclar a Inicio                        |
| ,                                         |      | 📜 PreConfigApplFE       | 🌄 Instalar con Revo Uninstaller Pro    |
| Uescargas 🛪                               |      | 00_Organizaciones       | 7-Zip                                  |
| 📔 Documentos 🖈                            |      | 😹 apache-tomcat-6.0.18  | CRC SHA                                |
| 🔚 Imágenes 🛛 🖈                            | •    | 🕌 JavaSetup8u201        | Edit with Notenad++                    |
| 📜 137 <u>0</u> 4 🖌                        |      | 🔬 jdk-6u38-windows-i586 |                                        |
| Cosas Avde                                |      | Sostgresql_9            | Analizar con windows Derender          |
| N                                         |      | PreConfigAppIFE         | Scan for Viruses                       |
| Nuevas captura                            | s    |                         | 1 Compartir                            |
| PPN                                       | 4    | <                       |                                        |
| 8 elementos 1 elem                        | ento | seleccionado 1.87 MB    | Dar acceso a                           |

#### 2. Da clic en Instalar.

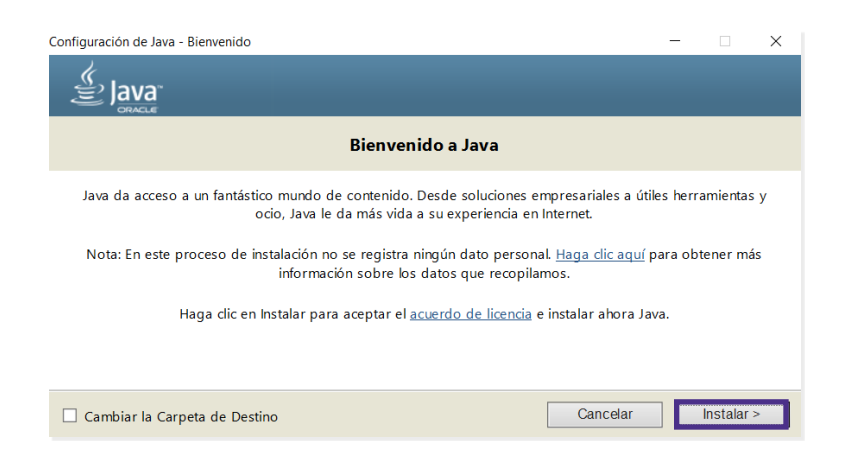

3. Oprime Aceptar. A continuación se mostrará el avance de la carga.

| Cambio de licencia – X                                                                                                    | Configuración de Java - Progreso — — — — — — — — — — — — — — — — — — —                                                                                                    |
|----------------------------------------------------------------------------------------------------|----------------------------------------------------------------------------------------------------|
| Información importante sobre la guía básica de Oracle Java 8 SE                                                                                                    | Estado: Instalación de Java                                                                                                    |
| Próximamente, se producirán cambios relacionados con el acceso a las futuras actualizaciones de Java SE<br>de Oracle.<br>Dichos cambios afectarán a los usuarios corporativos a partir de la actualización de abril de<br>2019.<br>Estos cambios no afectan a la versión que va a instalar.<br>Para obtener más instrucciones, consulte el siguiente enlace. | ATMs, Smartcards, POS Terminate, Blu-ray Players, PCS<br>Set Top <b>3 Billion</b> Devices<br>Bouters, <b>3 Billion</b> Devices<br>Butters <b>Devices Run Java</b> Control<br>Systems <b>Devices Run Java</b> Control<br>Systems <b>Devices Run Java</b> Control<br>Systems <b>Devices Run Java</b> Control |
| Aceptar                                                                                                    |                                                                                                    |

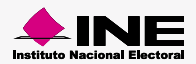

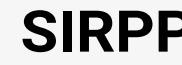

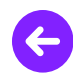

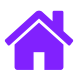

4. Elige la opción Ahora No.

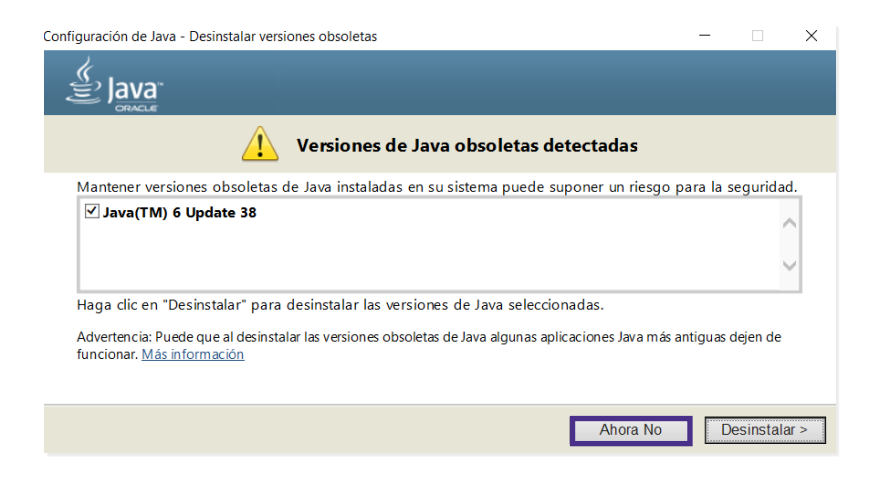

5. Da clic en **Siguiente >** y después en **Cerrar** para terminar la instalación.

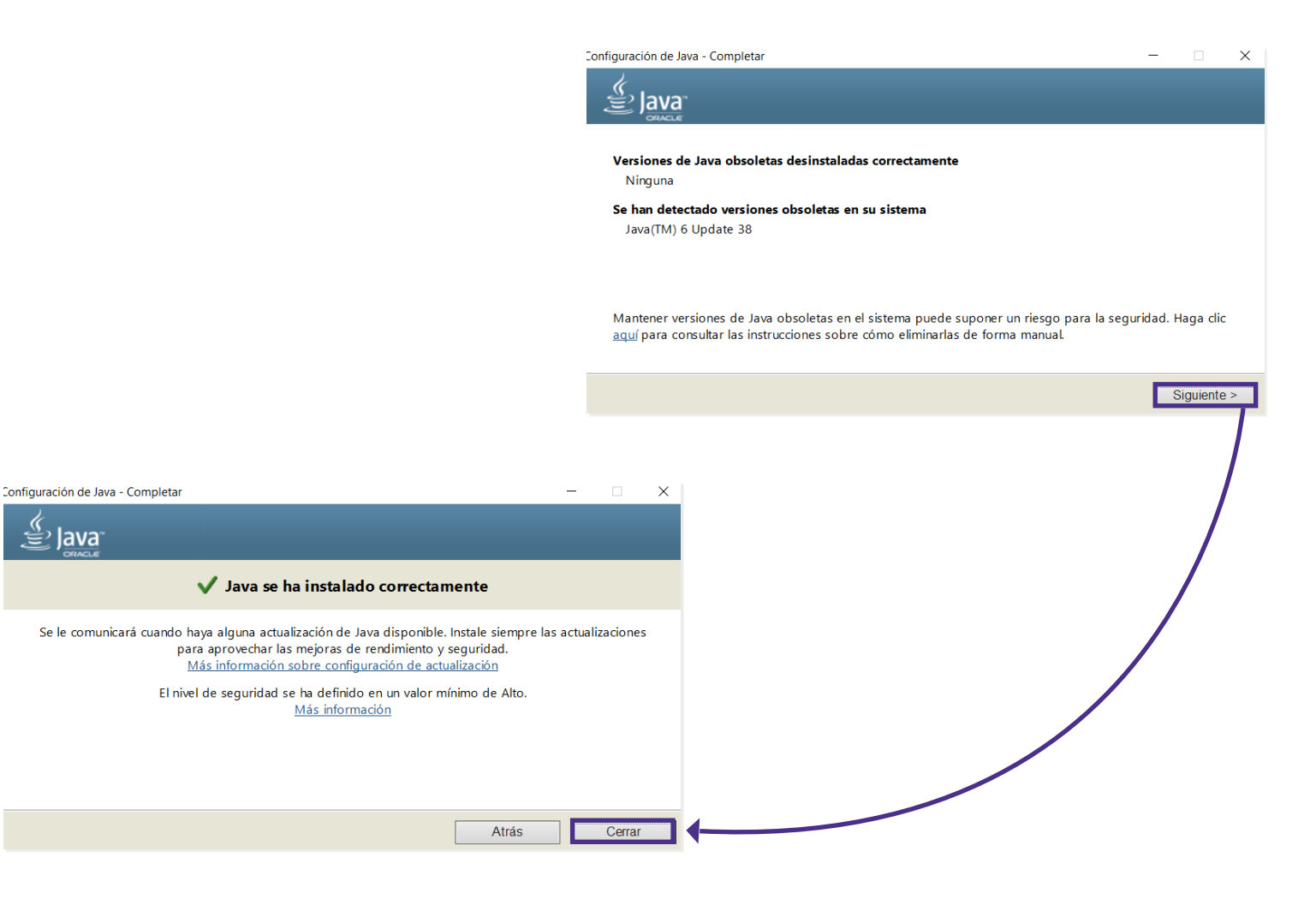

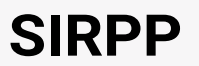

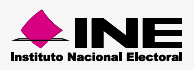

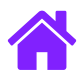

# Instalar Apache-Tomcat

1. Entra a la carpeta donde realizaste la descarga de complementos del CAAP y da clic derecho en el instalador de Apache-Tomcat, elige la opción **Ejecutar como administrador**.

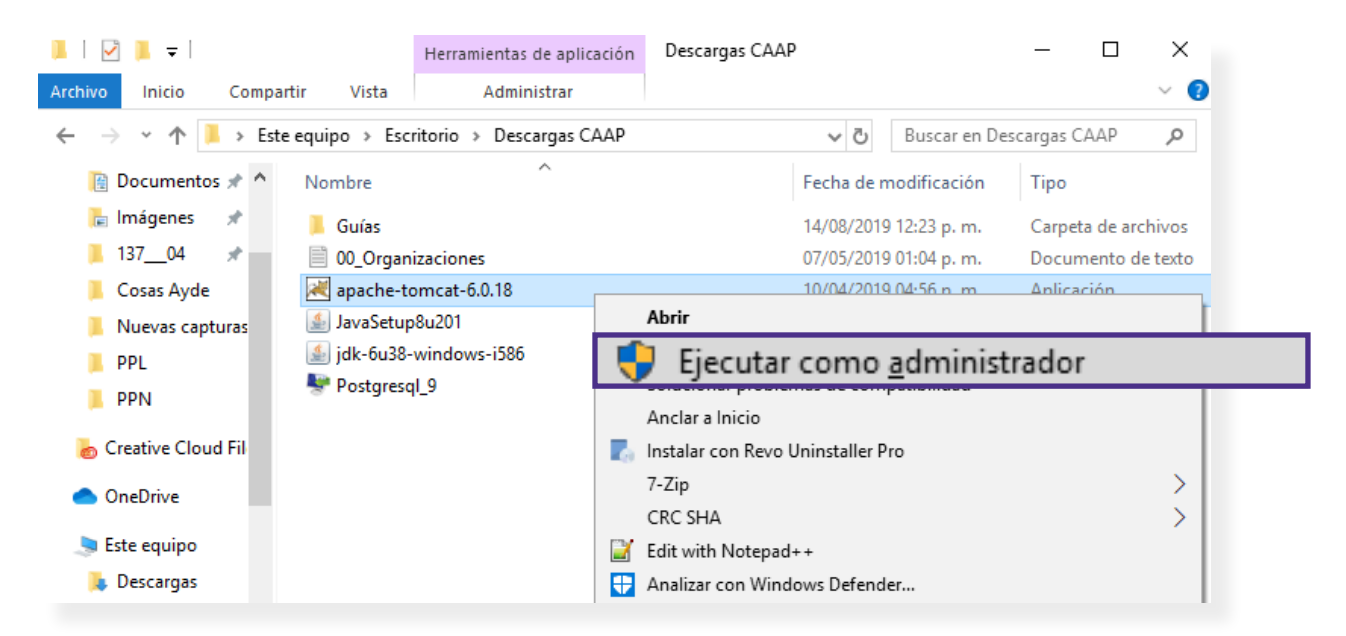

2. A continuación se muestra una ventana para iniciar la instalación, da clic en **Next** y en la siguiente pantalla da clic en **I Agree** para aceptar los términos de la licencia.

| Apache Tomcat Setup       —       X         License Agreement       Please review the license terms before installing Apache Tomcat.                                                                                                    |
|----------------------------------------------------------------------------------------------------|
| Press Page Down to see the rest of the agreement.  Apache License Version 2.0, January 2004 <u>http://www.apache.org/licenses/</u> TERMS AND CONDITIONS FOR USE, REPRODUCTION, AND DISTRIBUTION  1. Definitions.  License* shall mean the terms and conditions for use, reproduction, |
| And distribution as defined by Sections 1 through 9 of this document.                                                                                                    |
|                                                                                                    |

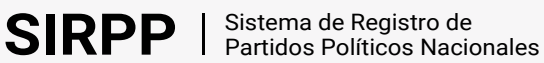

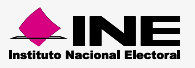

Ð

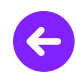

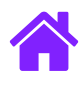

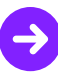

 Escoge los componentes con los que se instalará el programa. Selecciona el botón + para desplegar las opciones y marca los recuadros: Service, Star Menu Items y Documentation. Al finalizar presiona Next >.

| 減 Apache Tomcat Setup                                                            | _                                                                          |                                                                  | ×                           |    |
|----------------------------------------------------------------------------------|----------------------------------------------------------------------------|------------------------------------------------------------------|-----------------------------|----|
| Choose Components<br>Choose which features of Apache Tomcat you want to install. |                                                                            |                                                                  |                             |    |
| Check the components you war<br>install. Click Next to continue.                 | nt to install and uncheck the comp                                         | oonents you don                                                  | 't want to                  |    |
| Select the type of install:                                                      | Custom 🗸                                                                   |                                                                  |                             |    |
| Or, select the optional<br>components you wish to<br>install:                    | Tomcat  Tomcat  Service  Native  Start Menu Items  Cocumentation  Examples | Description –<br>Position your<br>over a compo<br>see its descri | mouse<br>onent to<br>ption, |    |
| Space required: 9.0MB                                                            |                                                                            |                                                                  |                             |    |
| Nullsoft Install System v2.37                                                    |                                                                            |                                                                  |                             |    |
|                                                                                  | < Back                                                                     | Next >                                                           | Cano                        | el |

4. En la ventana Choose Install Location conserva la ruta sugerida de instalación y oprime Next.

|                      | 減 Apache Tomcat Setup                                                                                                    | _              |            | ×  |
|----------------------|----------------------------------------------------------------------------------------------------|----------------|------------|----|
|                      | Choose Install Location                                                                                                    | 100            | Manage     |    |
|                      | Choose the folder in which to install Apache Tomcat.                                                                                | ALC: NO        |            |    |
|                      | Setup will install Apache Tomcat in the following folder. To install in a Browse and select another folder. Click Next to continue. | a different fo | lder, dick |    |
|                      | Destination Folder                                                                                                    |                |            |    |
| :\Program Files (x86 | )\Apache Software Foundation\Tomcat 6.                                                                                              | Brow           | se         |    |
|                      | Space required: 9.0MB<br>Space available: 211.3GB<br>Nullsoft Install System v2.37                                                  | Next >         | Canc       | el |

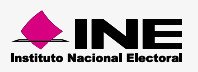

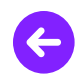

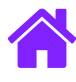

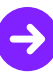

5. Completa la información que se solicita con los siguientes datos:

- HTTP/1.1 Connector Port: 8080
- User Name: admin
- Password: admin

| 😹 Apache Tomcat Setup: Configuration Options — 🗌 |                      |  |  |  |
|--------------------------------------------------|----------------------|--|--|--|
| Configuration<br>Tomcat basic configuration.     |                      |  |  |  |
| HTTP/1.1 Connector Port                          | 8080                 |  |  |  |
| Administrator Login                              |                      |  |  |  |
| User Name                                        | admin                |  |  |  |
| Password                                         | •••••                |  |  |  |
|                                                  |                      |  |  |  |
| Nullsoft Install System v2.37                    |                      |  |  |  |
|                                                  | < Back Next > Cancel |  |  |  |

- 6. En la ventana de Java Virtual Machine, verifica que la ruta sea: C:\Program Files (x86)\Java\jre6
- 7. Da clic en Install.

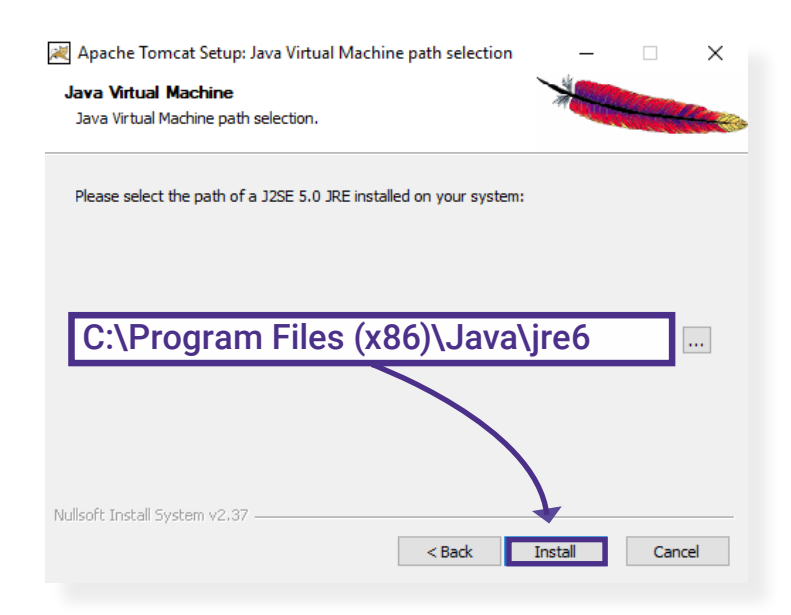

#### Importante

Si la ruta preestablecida no coincide con la que se muestra en el paso 6, busca la ruta correcta dando clic en el botón ... y da clic en Aceptar.

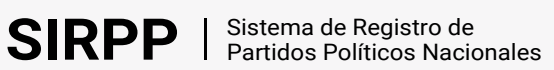

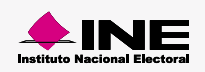

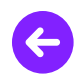

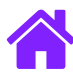

8. Desactiva la opción Show Readme y oprime Finish.

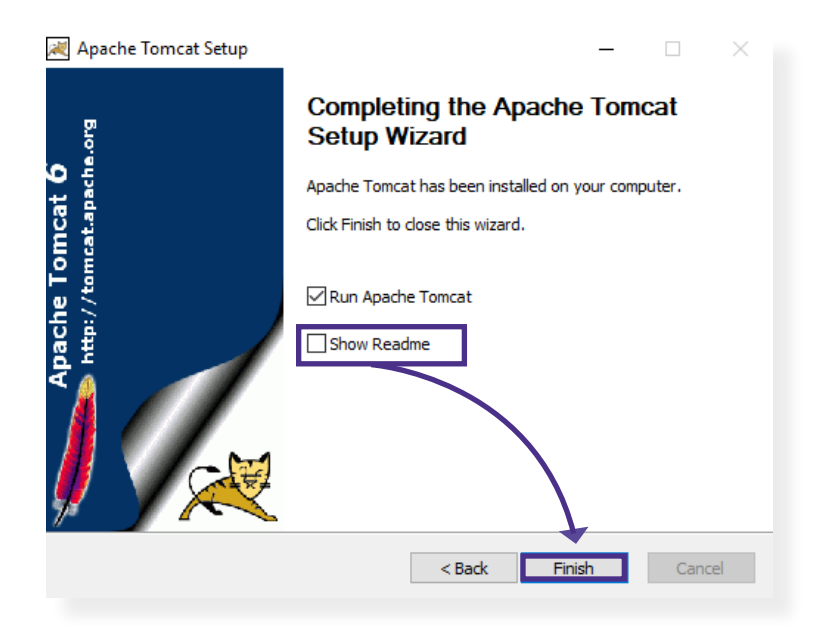

9. Ingresa en el explorador de archivos la siguiente ruta:
 C:\Program Files (x86)\Java\jre6\bin
 Copia el siguiente archivo: msvcr71.dll

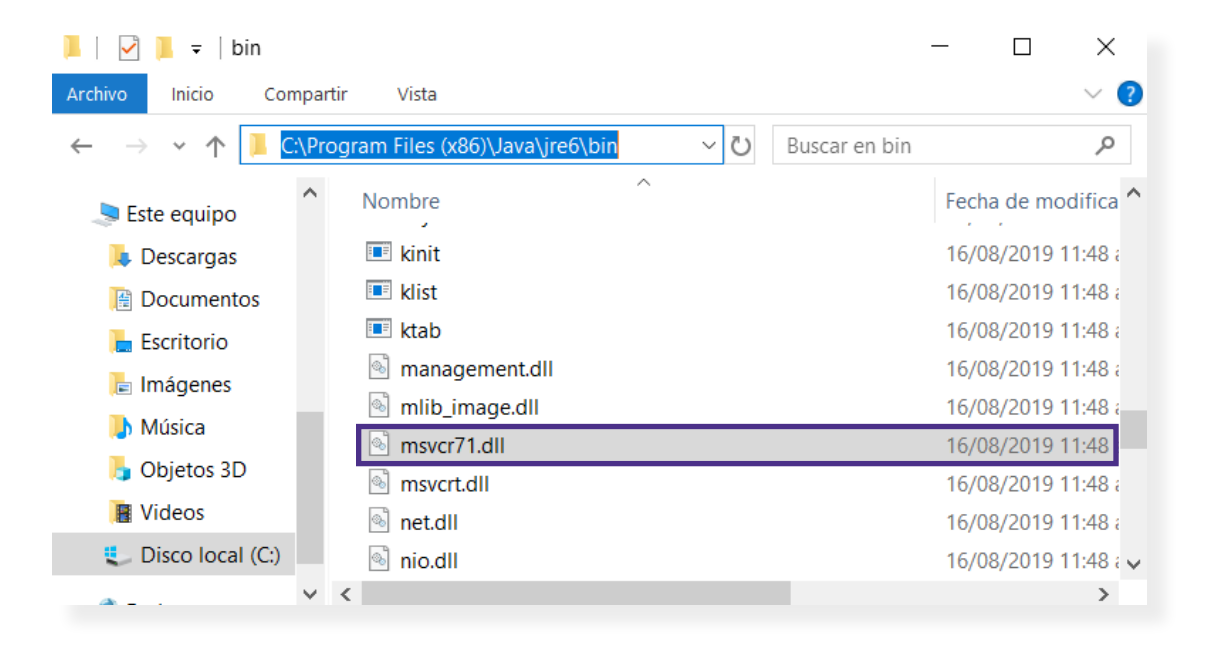

10. Pega el archivo msvcr71.dll en la siguiente ruta: C:\Program Files(x86)\Apache Software Foundation\Tomcat 6.0\bin

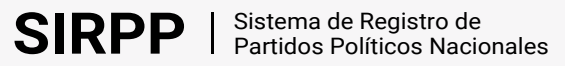

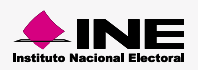

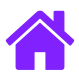

# Instalar PostgreSQL

1. Entra a la carpeta donde realizaste la descarga de complementos del CAAP y da clic derecho en el instalador de PostgreSQL, elige la opción **Ejecutar como administrador**.

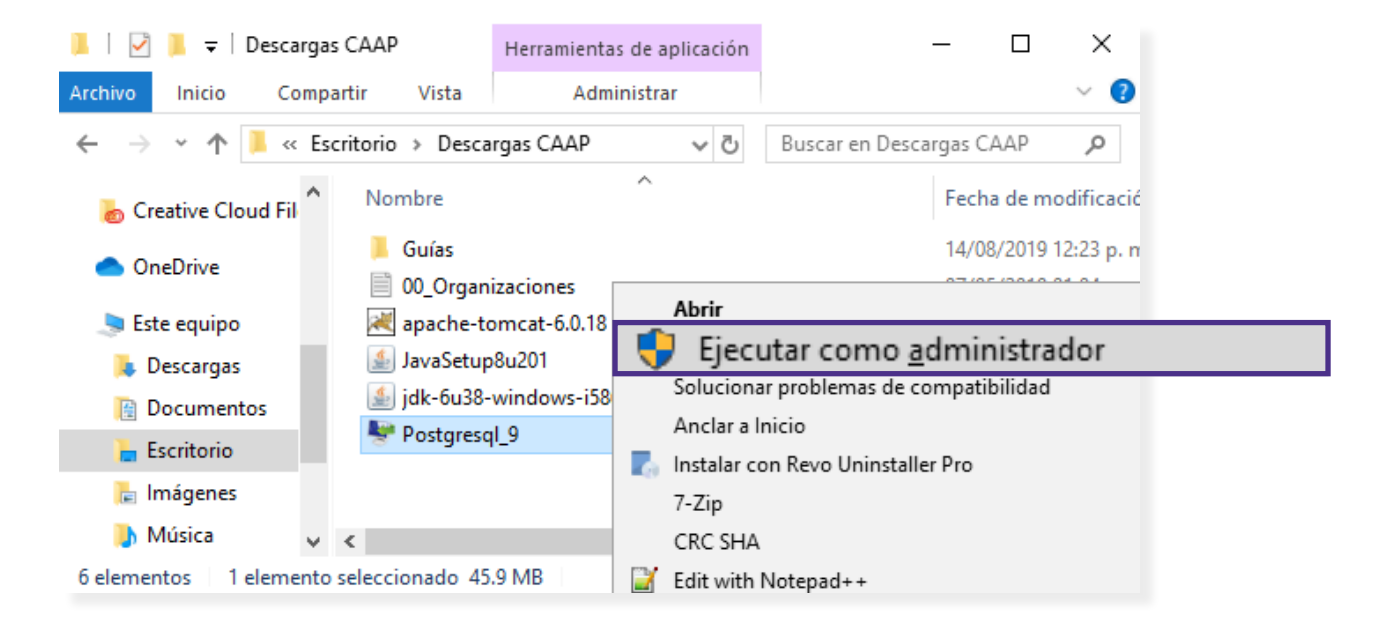

2. A continuación se muestra una ventana para iniciar la instalación, da clic en **Siguiente>**, en la pantalla posterior confirma el Directorio de Instalación dando clic en **Siguiente>**.

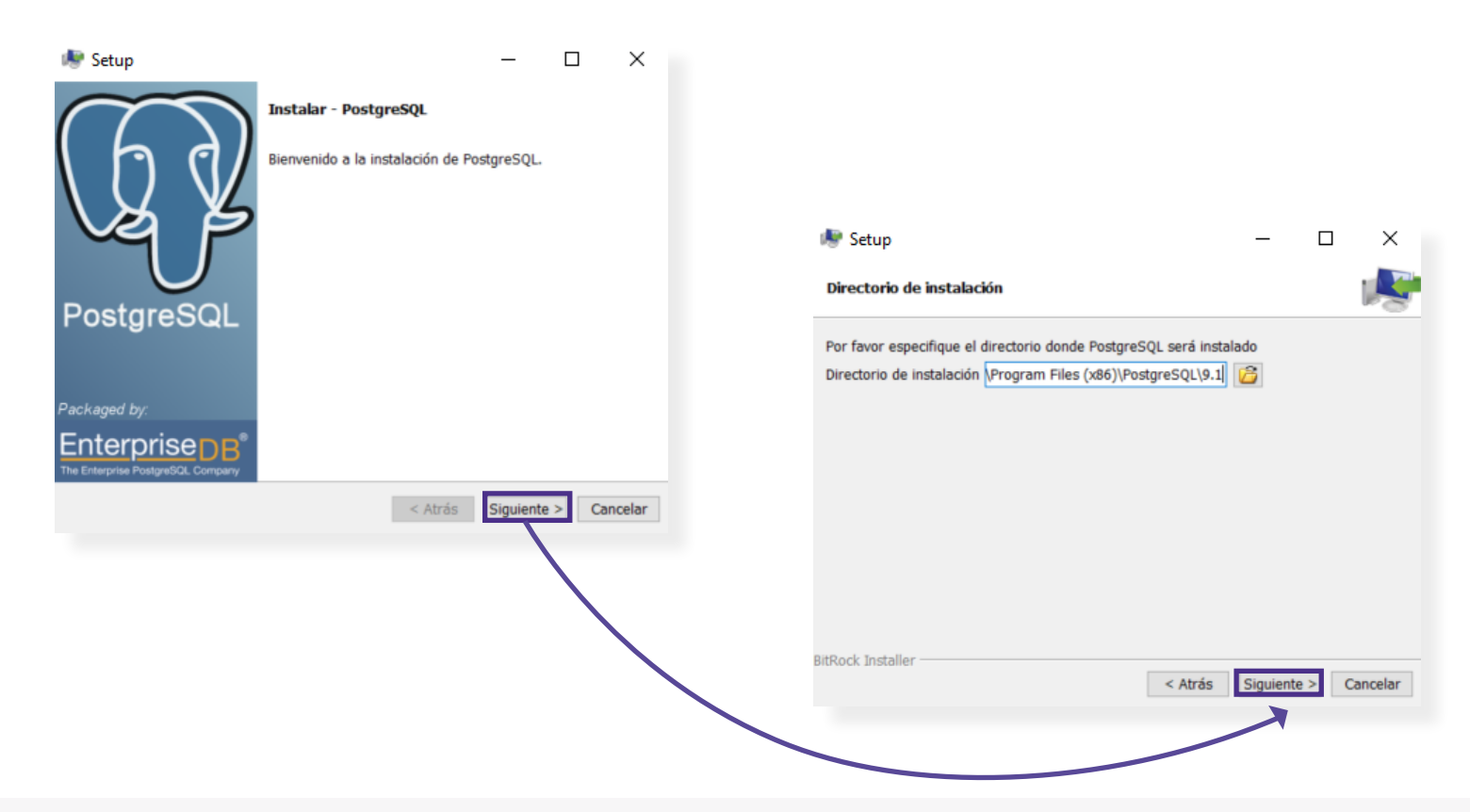

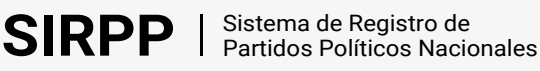

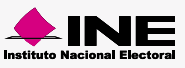

<del>}</del>

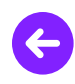

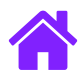

3. Confirma el Directorio de Datos dando clic en Siguiente>.

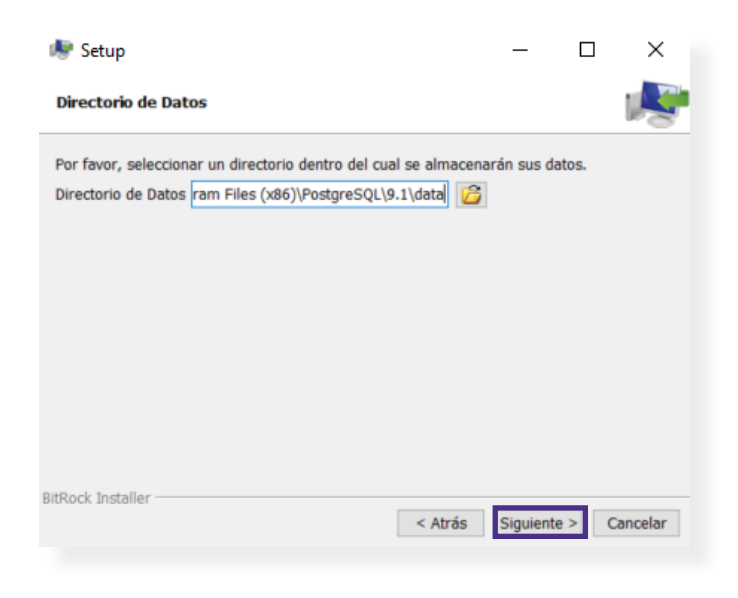

4. Ingresa la palabra **postgres** en el apartado **Contraseña** y **Reingresar contraseña**. Da clic en **Siguiente>**.

| ×                                                                                                    |                                                         |                                      |
|----------------------------------------------------------------------------------------------------|---------------------------------------------------------|--------------------------------------|
| Contraseña                                                                                                    |                                                         |                                      |
| Por favor proporcione una contraseña para el cuenta del servicio (postgres).<br>Contraseña<br>Reingresar la contraseña |                                                         |                                      |
|                                                                                                    | 5. Ingresa el puerto 5432                               | 2 y da clic en <b>Siguiente&gt;.</b> |
|                                                                                                    | 🌸 Setup                                                 | - 🗆 X                                |
| BitRock Installer Siguiente > Cancelar                                                                                 | Puerto<br>Por favor seleccione un número de puerto en e | el que el servidor debería escuchar. |
|                                                                                                    | Puerto 5432                                             |                                      |
|                                                                                                    |                                                         |                                      |
|                                                                                                    |                                                         |                                      |
|                                                                                                    |                                                         |                                      |
|                                                                                                    |                                                         |                                      |

BitRock Installer

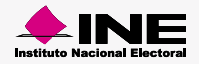

< Atrás Siguiente > Cancelar

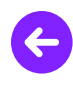

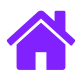

6. Elige la Configuración regional **Spanish México**, confirma la acción dando clic en **Siguiente>**.

| 🈻 Setup                           |                                                                                                    |      | _          |      | ×        |
|-----------------------------------|----------------------------------------------------------------------------------------------------|------|------------|------|----------|
| Opciones Avanzadas                |                                                                                                    |      |            |      | R        |
| Seleccione la configura<br>datos. | ción regional a ser usada por el nu                                                                                                    | uevo | clúster de | base | de       |
| Configuración Regional            | [Configuración Regional por defe<br>Spanish, Dominican Republic<br>Spanish, Ecuador<br>Spanish, El Salvador<br>Spanish, Guatemala<br>Spanish, Honduras<br>Spanish, Latin America<br>Spanish, Mexico<br>Spanish, Nicaragua<br>Spanish, Panama<br>Spanish, Paraguay | ~    |            |      |          |
| BitRock Installer                 | < Atrás                                                                                                    | s    | Siguiente  | >    | Cancelar |
|                                   |                                                                                                    |      |            |      |          |

7. Da clic en **Siguiente>** para confirmar la instalación.

|                 | _               |                            | $\times$ |
|-----------------|-----------------|----------------------------|----------|
|                 |                 |                            | R        |
| n de PostgreSQL | en su orde      | nador.                     |          |
|                 |                 |                            |          |
|                 |                 |                            |          |
|                 |                 |                            |          |
|                 |                 |                            |          |
|                 |                 |                            |          |
|                 |                 |                            |          |
|                 |                 |                            |          |
|                 | n de PostgreSQL | n de PostgreSQL en su orde | – –      |

8. Se muestra el avance de la instalación, al finalizar desactiva la casilla de **Stack Builder** y oprime el botón **Terminar.** 

| All Setup —                                                                                                    |       | ×        |
|----------------------------------------------------------------------------------------------------|-------|----------|
| Instalando                                                                                                    |       | K        |
| Por favor espere mientras se instala PostgreSQL en su ordenador.<br>Instalando<br>Extrayendo C:\Program[].1\doc\postgresql\html\sql-alteroperator.html |       |          |
| BitRock Installer                                                                                                    | nte > | Cancelar |

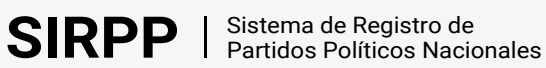

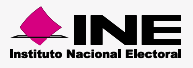

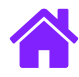

# Preconfiguración app

1. Entra a la carpeta donde realizaste la descarga de complementos del CAAP y da clic derecho en el archivo **PreConfigAppIFE.exe**, elige la opción **Ejecutar como administrador.** 

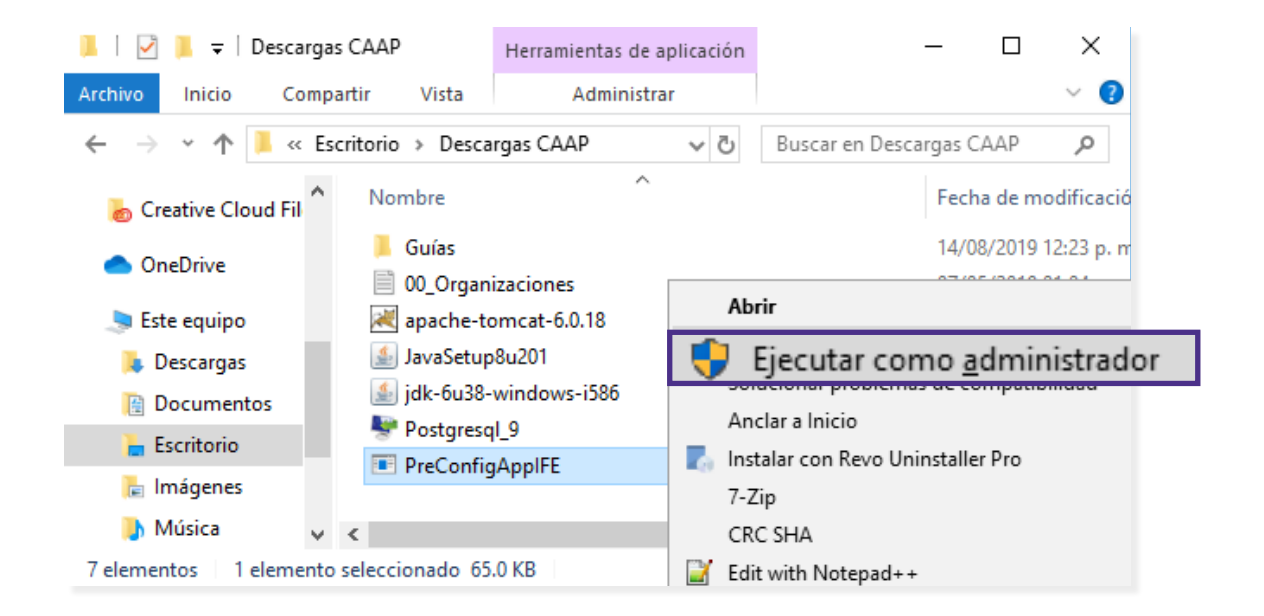

2. Se desplegará una ventana llamada **Administrador del Instituto Federal Electoral UNICOM.** Presiona una tecla para continuar, posteriormente se reiniciará tu equipo.

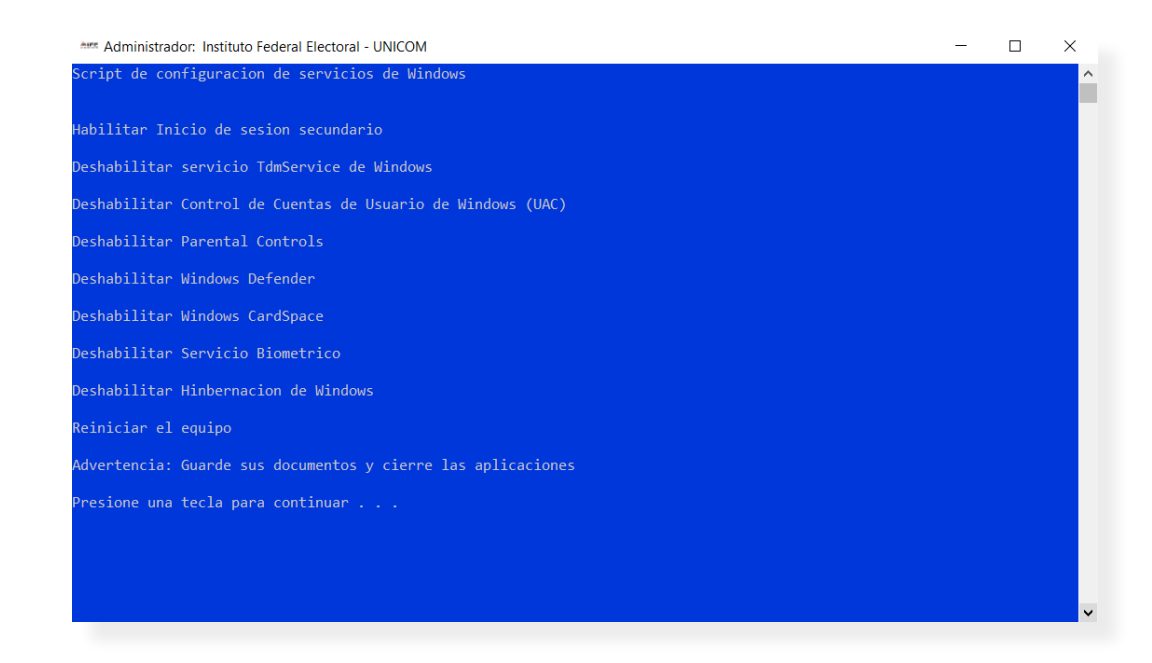

Nota: En caso de que tu equipo no permita la ejecución de la aplicación, deshabilita el bloqueo de la misma en tu antivirus.

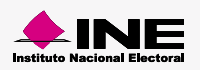

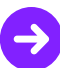

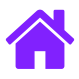

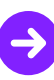

# **Configurar Internet Explorer**

Abre el navegador Internet Explorer y realiza la siguiente configuración de seguridad:

1. Presiona la tecla **Alt** para desplegar el menú del navegador y da clic en **Herramientas > Opciones de internet.** 

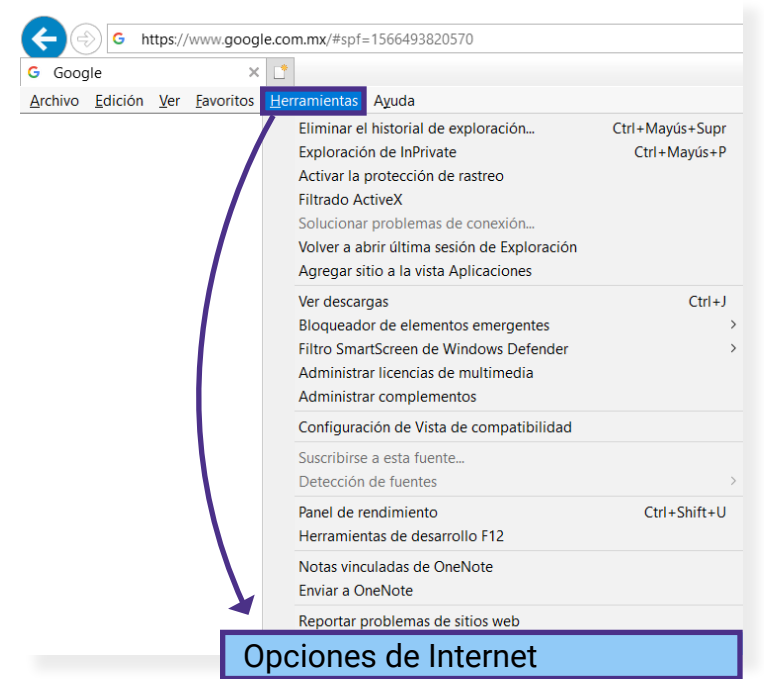

- 2. En la ventana emergente, da clic en la pestaña **Seguridad.**
- 3. Clic en el botón Nivel personalizado...

| pciones de Inte      | rnet                                                                                                    |                                                         |                              | ?             | 2  |
|----------------------|----------------------------------------------------------------------------------------------------|---------------------------------------------------------|------------------------------|---------------|----|
| Conexiones           | Prog                                                                                                    | ramas                                                   | Opcio                        | nes avanzada  | s  |
| General              | Seguridad                                                                                                    | Priv                                                    | vacidad                      | Contenie      | do |
| Seleccione una z     | ona para ver o ca                                                                                                   | mbiar la con                                            | figuración de                | e seguridad.  |    |
|                      | <b>S</b>                                                                                                    | $\checkmark$                                            | 0                            |               |    |
| Internet             | Intranet local                                                                                                    | Sitios de<br>confianza                                  | Sitio<br>restring            | is<br>jidos   |    |
| Intern               | et                                                                                                    |                                                         |                              | Cition        |    |
| Nivel de segurio     | la zona para sitio<br>o los incluidos en l<br>za y en la de sitio<br>dad para esta zon                              | a zona de sit<br>s restringido:<br>a                    | ios de<br>5.                 |               |    |
| <b>Per</b><br>C<br>- | sonalizado<br>configuración pers<br>Haz clic en Nivel<br>la configuración<br>Haz clic en Nivel<br>configuración rec | onalizada.<br>personalizad<br>predetermina<br>omendada. | o para cambi<br>ado para usa | iar<br>r Ia   |    |
| 🗸 Habilitar          | Modo protegido (                                                                                                    | requiere reir                                           | niciar Interne               | t Explorer)   |    |
|                      | Nivel per                                                                                                    | rsonalizado                                             | Nivel p                      | redeterminado | )  |
|                      | Restablecer t                                                                                                    | odas las zon                                            | as al nivel pr               | edeterminado  |    |
|                      |                                                                                                    |                                                         |                              |               |    |

SIRPP | Sistema de Registro de Partidos Políticos Nacionales

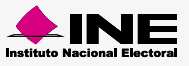

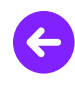

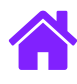

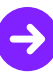

- 4. En la ventana **Configuración de seguridad: zona de internet**, verifica que esté seleccionada la opción **Habilitar** en la sección **Automatización de los applets de Java.**
- 5. Da clic en Aceptar para Guardar los cambios.

| Configuración de seguridad: zona de Internet X                                                                                                    | ( |
|----------------------------------------------------------------------------------------------------|---|
| Configuración                                                                                                    |   |
| <ul> <li>Deshabilitar</li> <li>Preguntar</li> <li>Automatización de los applets de Java</li> <li>Deshabilitar</li> <li>Habilitar</li> <li>Preguntar</li> <li>Habilitar filtro XSS</li> <li>Deshabilitar</li> <li>Habilitar</li> <li>Habilitar</li> <li>Permitir actualizaciones de barra de estado a través de scrip</li> <li>Deshabilitar</li> <li>Permitir el acceso mediante programación al Portapapeles</li> <li>Deshabilitar</li> <li>Preguntar</li> <li>Preguntar</li> <li>Preguntar</li> <li>Permitir el acceso mediante programación al Portapapeles</li> <li>Deshabilitar</li> <li>Preguntar</li> <li>Preguntar</li> </ul> |   |
| *Se aplicará cuando reinicie el equipo                                                                                                    |   |
| Restablecer configuración personal<br>Restablecer a: Medio-alto (predeterminado) ~ Restablecer                                                                                                    |   |
| Aceptar 5 Cancelar                                                                                                    |   |

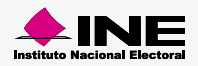

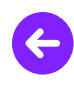

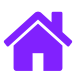

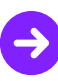

## **Configurar Java**

Modifica las siguientes configuraciones del Panel de control de Java, llevando a cabo estos pasos:

- 1. Ve al panel de control Windows > Panel de Control y selecciona la opción Java.
- 2. Selecciona la pestaña Seguridad en el Panel de Control de Java.
- 3. Verifica que estén seleccionadas la opción Activar contenido Java para explorador web y aplicaciones de Web Start, además selecciona la opción Alta.
- 4. En la sección Lista de excepciones agrega las siguientes URLs, utilizando el botón Editar lista de excepciones:

http://localhost:8080 http://localhost:8080/registropp-sitio http://localhost:8080/registropp-sitio/ppListas.ife https://localhost:8080/registropp-sitio https://localhost:8080/registropp-sitio/ppListas.ife

5. Al finalizar da clic en Aceptar para guardar los cambios.

| 😹 Panel de Control de Java 🛛 🚽 🖉                                                                                                    |                                                                                                    |
|----------------------------------------------------------------------------------------------------|----------------------------------------------------------------------------------------------------|
| General Actualizar Java Seguridad Avanzado                                                                                                    |                                                                                                    |
| Activar contenido de Java para explorador web y aplicaciones de Web Start                                                                                                    | 🛓 Lista de excepciones de sitios 🛛 🗙                                                                                                    |
| Nivel de seguridad de las aplicaciones que no están en la lista de excepción de sitios                                                                                                    | Las aplicaciones iniciadas desde los sitios que se enumeran a continuación se podrán<br>ejecutar después de las peticiones de datos de seguridad apropiadas.                             |
| Solo se podrán ejecutar las aplicaciones Java identificadas con un certificado de<br>una autoridad de certificación de confianza y solo si el certificado se puede<br>verificar como no revocado.                                                                                                    | Ubicación     Http://localhost:8080     http://localhost:8080/registro-sitio     http://localhost:8080/registro-sitio/ppListas.ife     http://localhost:8080/registro-sitio/ppListas.ife |
| Se podrán ejecutar las aplicaciones Java identificadas con un certificado de una<br>autoridad de certificación de confianza, incluso si no se puede verificar el estado<br>de revocación del certificado.                                                                                                    | https://localnost:8080/registro-sitio<br>https://localnost:8080/registro-sitio<br>https://localnost:8080/registro-sitio/ppListas.ife                                                     |
| Lista de excepciones de sitios<br>Las aplicaciones iniciadas desde los sitios que se enumeran a continuación se podrán<br>ejecutar después de las peticiones de datos de seguridad apropiadas.<br>http://localhost:8080/registro-sitio<br>http://localhost:8080/registro-sitio/ppListas.ife<br>Restaurar Peticiones de Datos de Seguridad<br>Gestionar Certificados | Agregar Eliminar<br>Los protocolos FILE o HTTP se consideran un riesgo para la seguridad.<br>Se recomienda el uso de sitios HTTPS si están disponibles.<br>Aceptar Cancelar              |
| Aceptar Cancelar Aplicar                                                                                                    |                                                                                                    |

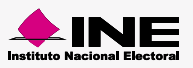

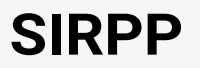

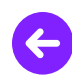

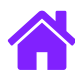

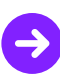

## Instalar aplicación

1. Descarga el archivo **registropp-sitio.war** del **Centro de Ayuda** y colócalo en la siguiente dirección del explorador de archivos:

C:/Program Files (x86)\Apache Software Foundation\Tomcat 6.0\webapps

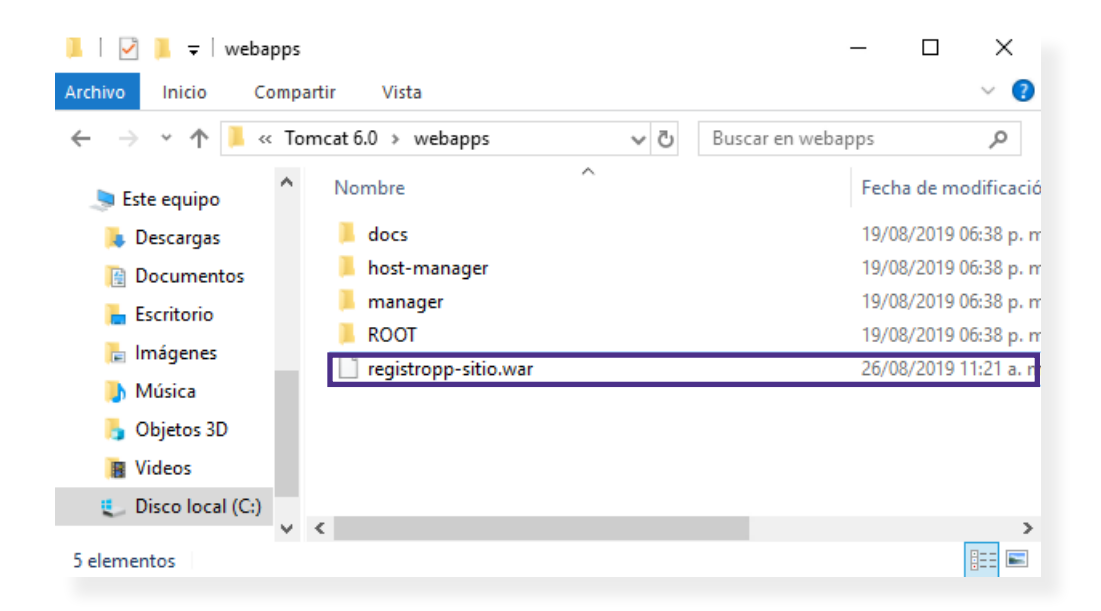

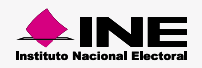

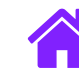

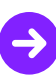

# **Iniciar servicio Tomcat**

1. Muestra los íconos ocultos de la barra de inicio y da doble clic en el ícono de Apache Tomcat.

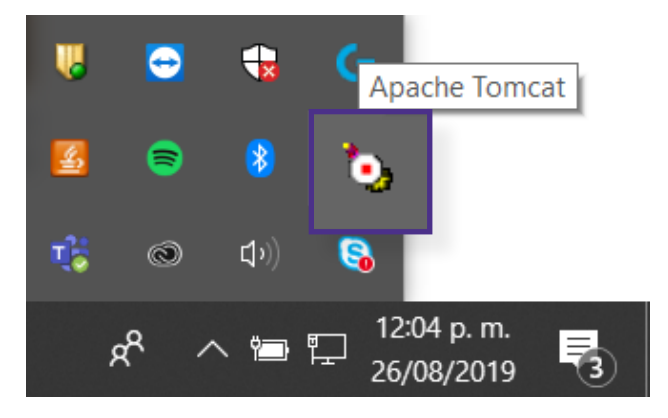

2. Descarga el archivo **registropp-sitio.war** del **Centro de Ayuda** y colócalo en la siguiente dirección del explorador de archivos: C:/Program Files (x86)\Apache Software Foundation\Tomcat 6.0\webapps

| 🍖 Apache Tomcat Properties                                                                                                    | ×                                                              |                                                                                                    |
|----------------------------------------------------------------------------------------------------|----------------------------------------------------------------|----------------------------------------------------------------------------------------------------|
| General Log On Logging Java Startup Shutdown                                                                                          |                                                                |                                                                                                    |
| Service Name: Tomcat6                                                                                                    |                                                                |                                                                                                    |
| Display name: Apache Tomcat                                                                                                    | ]                                                              |                                                                                                    |
| Description: Apache Tomcat 6.0.18 Server - http://tomcat.apache.                                                                      |                                                                |                                                                                                    |
| Path to executable:                                                                                                    |                                                                |                                                                                                    |
| "C:\Program Files (x86)\Apache Software Foundation\Tomcat 6.0\bin\tom                                                                 | Y                                                              |                                                                                                    |
| Startup type: Disabled V                                                                                                    | , by Apach                                                     | e Tomcat Properties X                                                                                                    |
| Service Status: Stopped           Start         Stop         Pause         Restart           Aceptar         Cancelar         Aplicar | General<br>Service<br>Display<br>Descrip<br>Path to<br>"C:\Pri | Log On       Logging       Java       Startup       Shutdown         Name:       Tomcat6         name:       Apache Tomcat         tion:       Apache Tomcat 6.0.18 Server - http://tomcat.apache.         executable:         ogram Files (x86)\Apache Software Foundation\Tomcat 6.0\bin\tom |
|                                                                                                    | Startup                                                        | type: Disabled ~<br>Status: Started<br>tart Stop Pause Restart                                                                                                    |
|                                                                                                    |                                                                | Aceptar Cancelar Aplicar                                                                                                    |

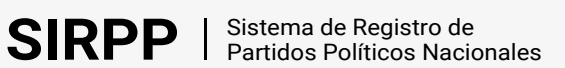

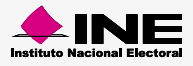

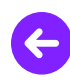

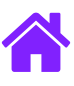

# Iniciar aplicación

1. Abre el navegador de **Internet Explorer**  $\bigcirc$  e ingresa la siguiente liga:

http://localhost:8080/registropp-sitio/

| Attp://localhost.8080/registropp-sitio/pplr     Registro de asistentes a asa × | it.ife;jsessionid=FAA667674FAAAB9593ACD4B6C0C9A6E5 🔹 🖒 Buscar                                                                                                    | ・ ① ☆ ② ②<br>Guía de uso <sup>26/08/2019</sup> |
|--------------------------------------------------------------------------------|----------------------------------------------------------------------------------------------------|------------------------------------------------|
|                                                                                | egistro de asistentes a asambleas SIRPP<br>ersión 1.1<br>ersión 1.0 productiva                                                                                                    |                                                |
|                                                                                | Se realizará la carga del Padrón Electoral y Libro Negro, dicho proceso puede tardar más de 8 horas. Continuar                                                                    |                                                |
|                                                                                | Este sitio está diseñado para una resolución de 1280 x 1024 pixeles o superior y navegadores Chrome o Infernet Explorer 9                                                         |                                                |
| Instituto Nacional Electoral - Llámanos desde cualquier parte del pa           | is sin costo: 01 800 433 2000 - Derechos Reservados ©, Instituto Nacional Electoral 1996 - 2019 Oficinas Centrales: Viaducto Tialpan No. 100 Col. Arenal Tepepan, Alcaldía Tialpa | ın, C.P. 14610, Ciudad de México.              |

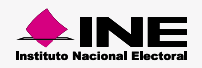

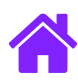

# ¡Felicidades!

Haz completado la instalación del sistema en sitio.

Continúa con la configuración de la aplicación en sitio con la Guía General:

Ir a Guía de configuración y uso

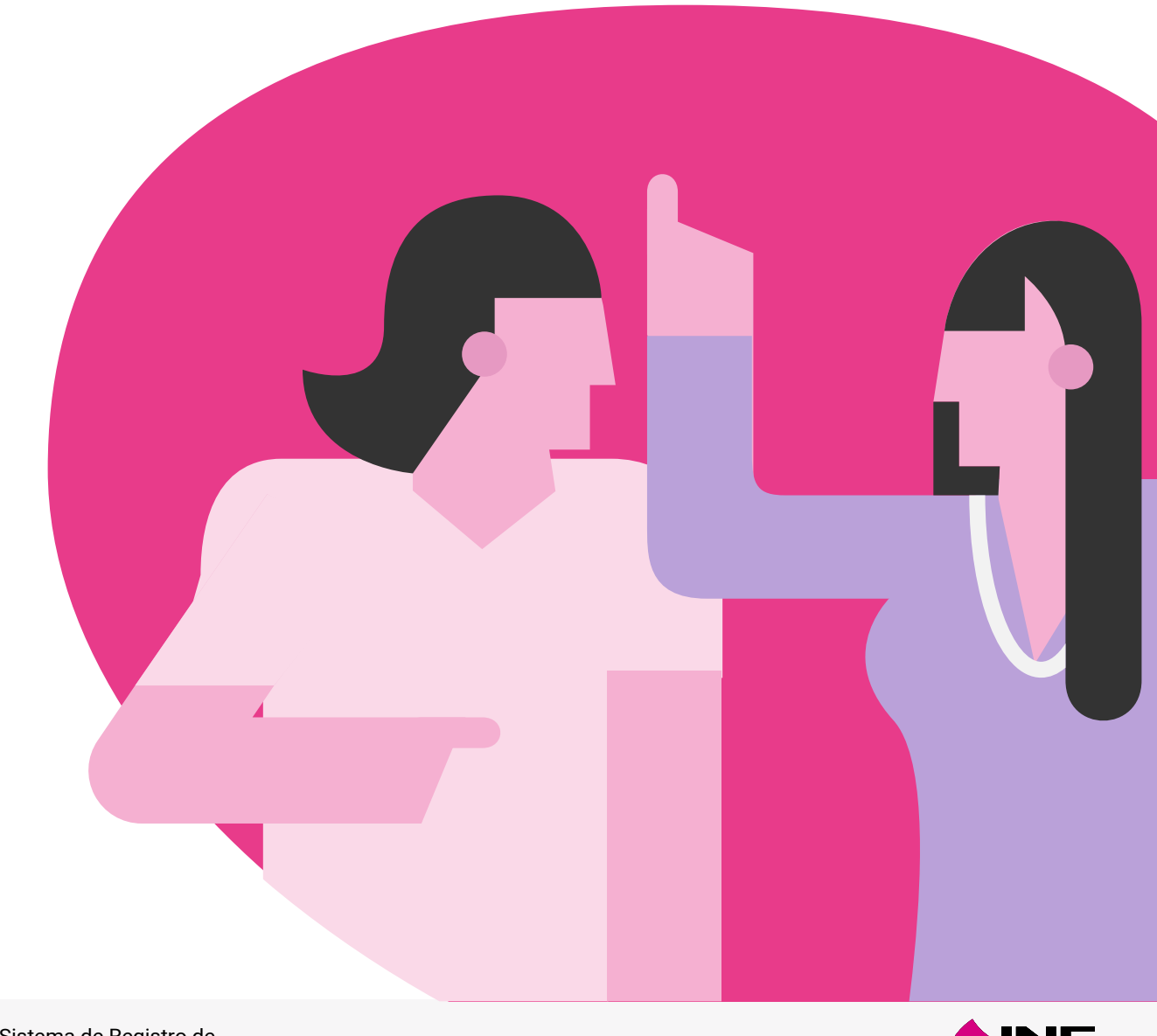

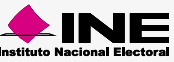

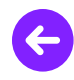

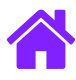

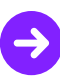

#### **Desinstalar PostgreSQL**

1. Presiona el botón Windows, dirígete al Panel de control y selecciona Desinstalar un programa.

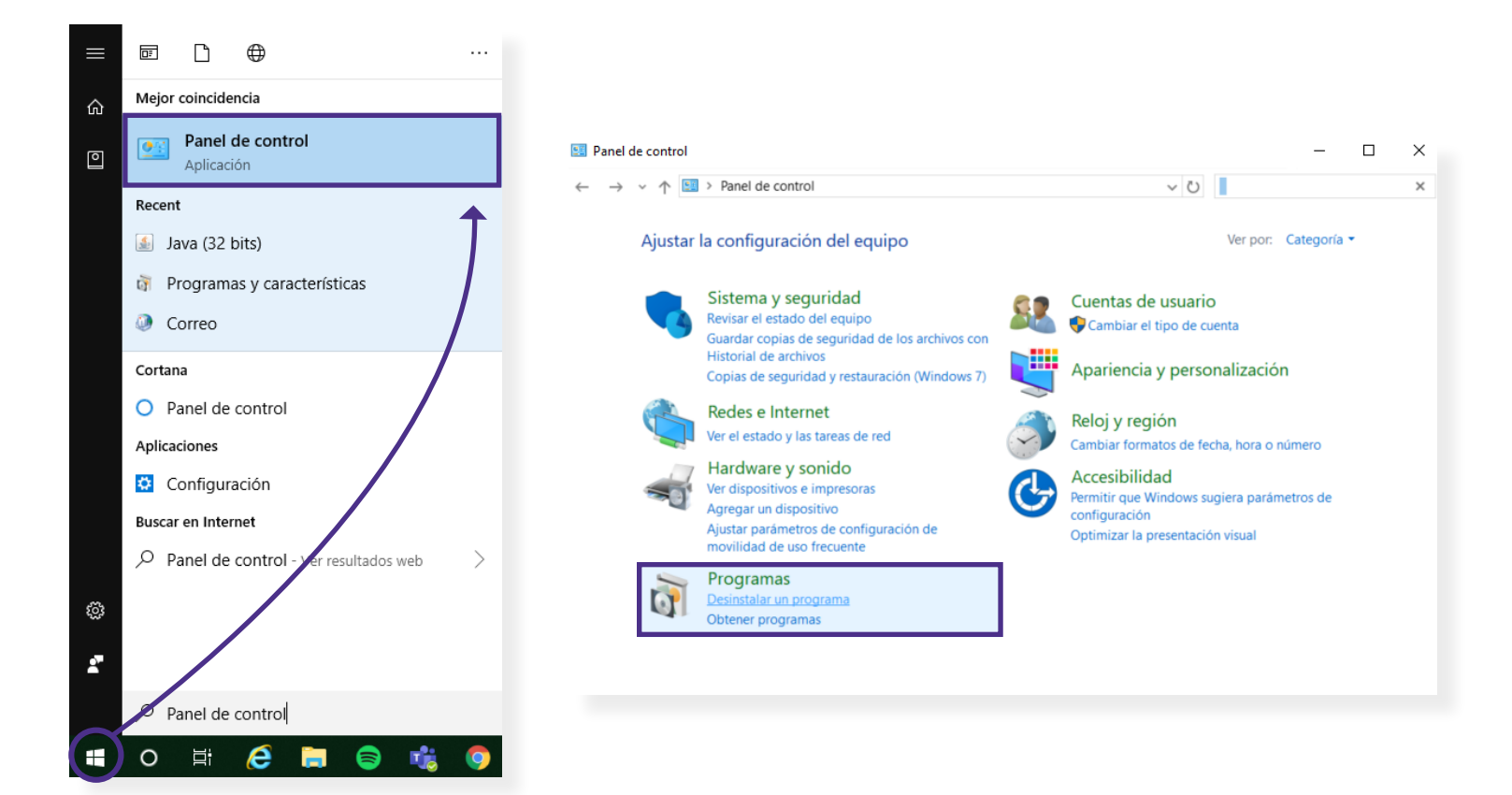

2. Se abrirá una pantalla con el listado de los programas instalados, da clic derecho en **PostgreSQL** y elige **desinstalar o cambiar**.

| )<br>I | po - Programas y características                       |                                      |                                            | -                |            | $\times$ |
|--------|--------------------------------------------------------|--------------------------------------|--------------------------------------------|------------------|------------|----------|
| ←      | ightarrow $ ightarrow$ $ ightarrow$ Todos los          | elementos de Panel de co > Programas | y características 🗸 🖑 po                   |                  |            | ×        |
|        | Ventana principal del Panel de<br>control              | Desinstalar o cambiar un pi          | rograma                                    |                  |            |          |
|        | Ver actualizaciones instaladas                         | Para desinstalar un programa, selec  | ciónalo de la lista y haz clic en Desinsta | lar, Cambiar o F | Reparar.   |          |
|        | Activar o desactivar las<br>características de Windows | Organizar 🝷 Desinstalar o cambiar    |                                            |                  |            | ?        |
|        | Instalar un programa desde la                          | Nombre                               | Editor                                     |                  | Se instaló | el 1     |
|        | red                                                    | PostgreSQL 9.1 (x86)                 |                                            | Development      | 26/08/2019 | 9        |
|        |                                                        |                                      |                                            |                  |            |          |
|        |                                                        |                                      |                                            |                  |            |          |
|        |                                                        | <                                    |                                            |                  |            |          |

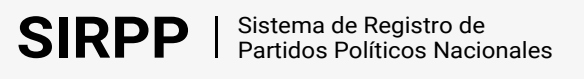

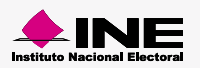

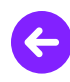

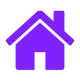

3. Completa el proceso de desinstalación.

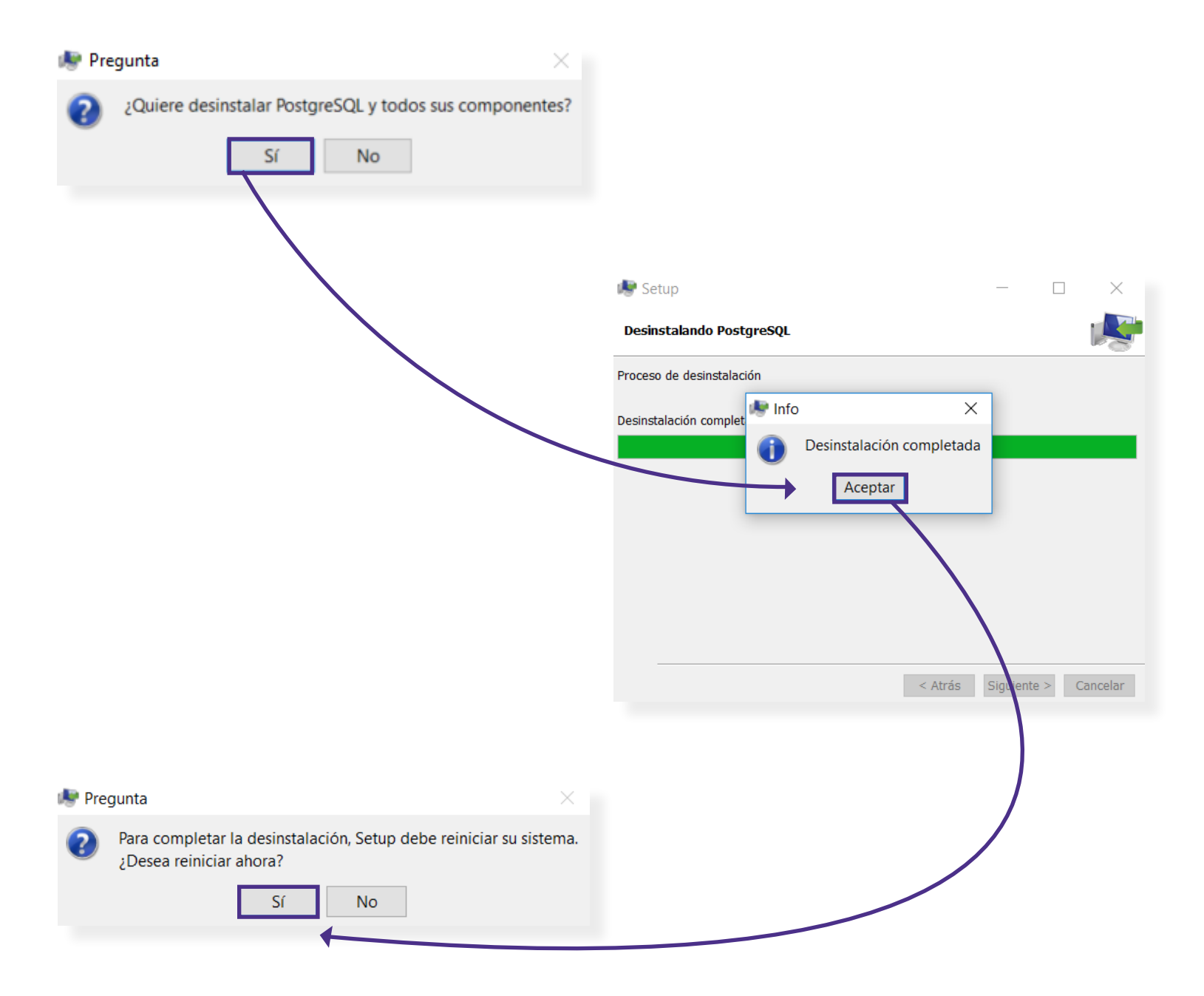

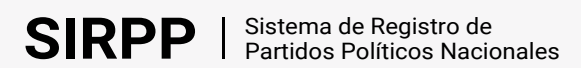

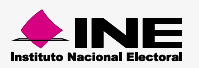

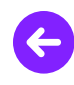

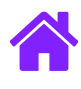

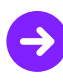

4. Abre el explorador de archivos e ingresa la siguiente ruta C:\Program Files (x86), elimina la carpeta con el nombre PostgreSQL.

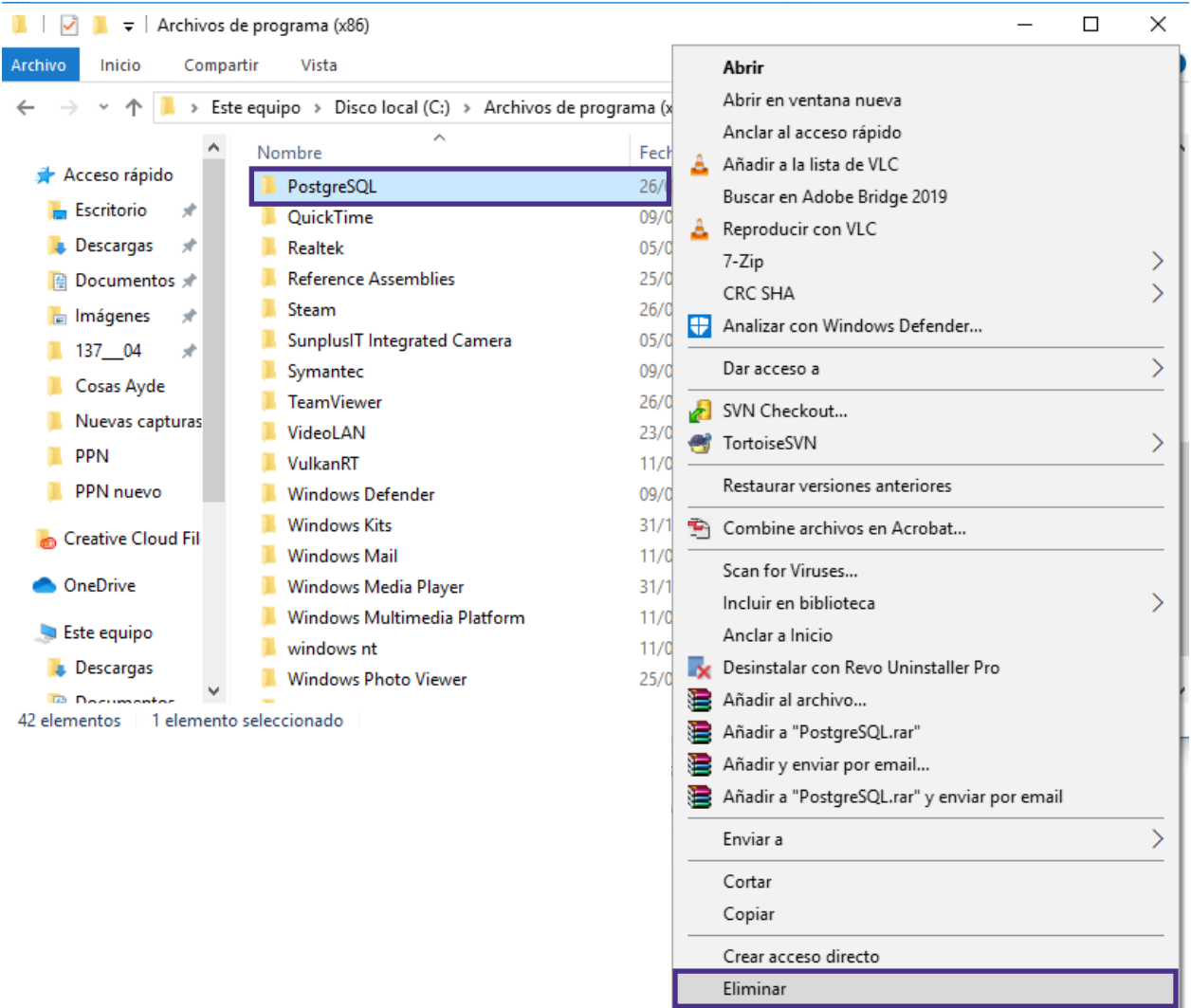

- Cambiar nombre
- 5. Ingresa el siguiente texto: **net user /delete postgres** y da enter. El sistema muestra un texto indicando que se ha completado el comando correctamente.

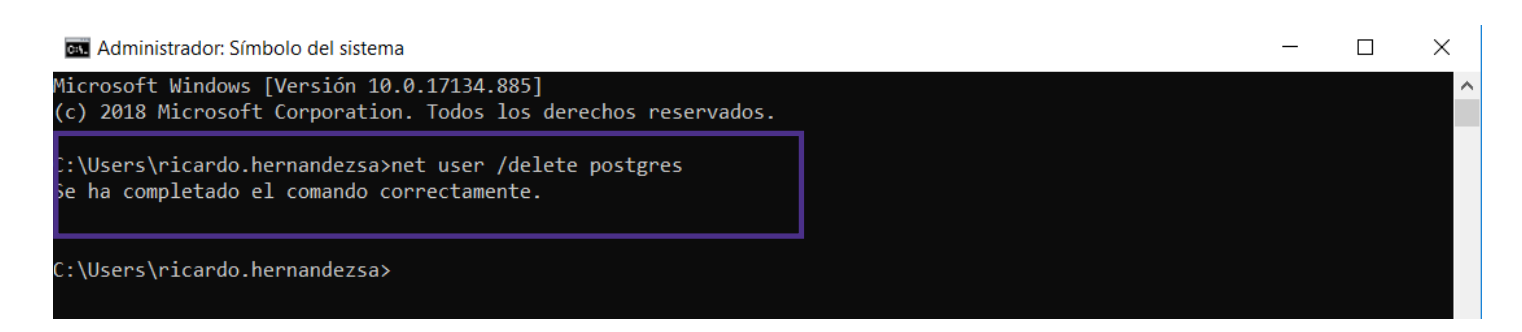

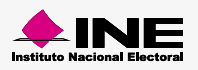

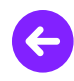

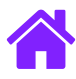

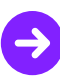

#### **Desinstalar Apache Tomcat**

1. Presiona el botón Windows, dirígete al Panel de control y selecciona Desinstalar un programa.

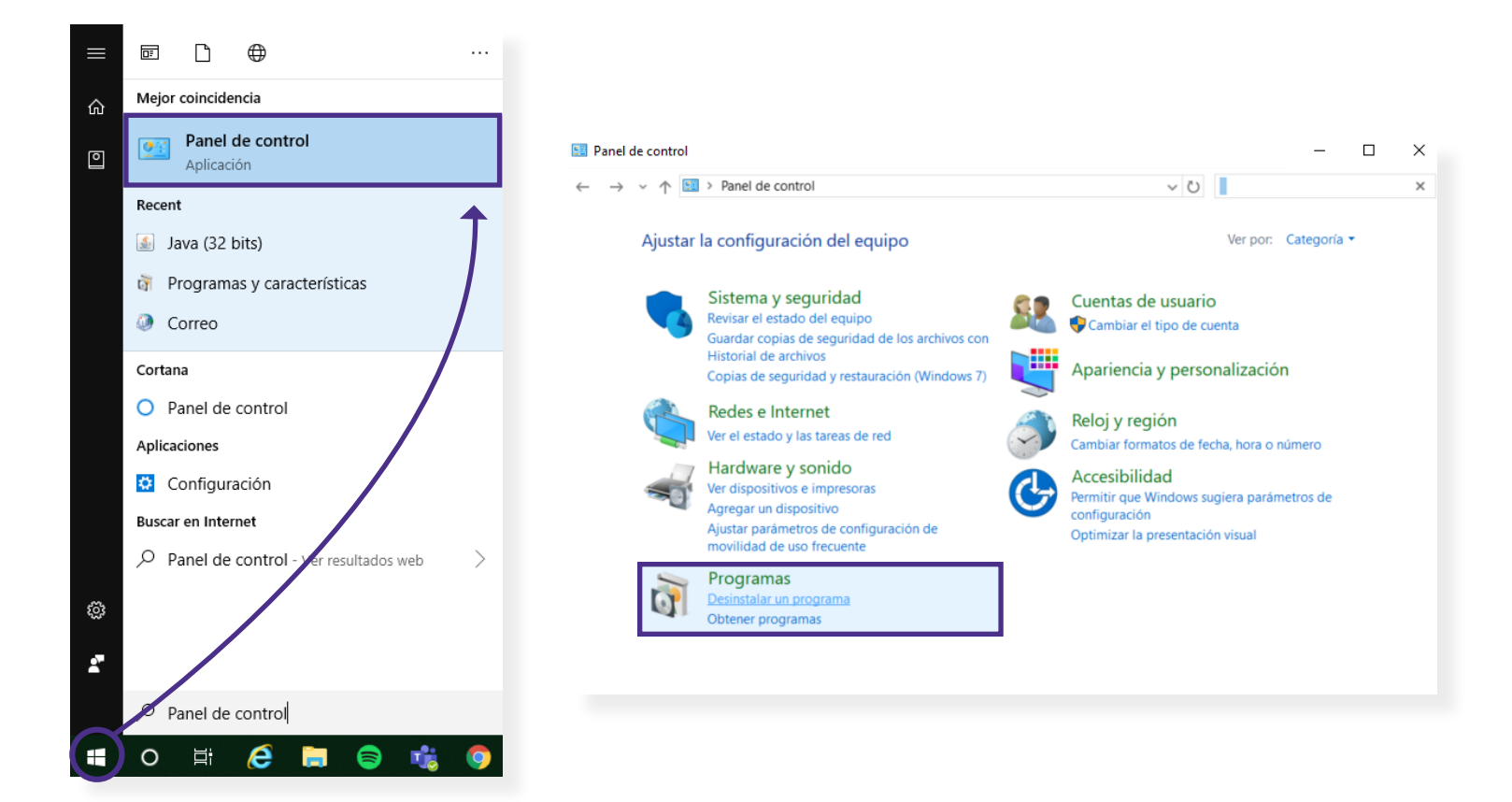

2. Se abrirá una pantalla con el listado de los programas instalados, da clic derecho en **Apache Tomcat 6.0 (remove only)** y elige **desinstalar o cambiar**.

| ← → ∽ ↑ 🕅 « Todo                                       | s los elementos de Panel de co > Programas y carac | terísticas 🗸 🖑 apa                             | :             |
|--------------------------------------------------------|----------------------------------------------------|------------------------------------------------|---------------|
| Ventana principal del Panel<br>control                 | <sup>de</sup> Desinstalar o cambiar un program     | ma                                             |               |
| Ver actualizaciones instalac                           | Para desinstalar un programa, selecciónalo         | de la lista y haz clic en Desinstalar, Cambiar | o Reparar.    |
| Activar o desactivar las<br>características de Windows | Organizar 👻 Desinstalar o cambiar                  |                                                | ≣≡ • (        |
| Instalar un programa desde                             | Nombre                                             | Editor                                         | Se instaló el |
| Instalar un programa desde la<br>red                   | Apache Tomcat 6.0 (remove only)                    |                                                | 19/08/2019    |
|                                                        | OpenOffice 4.1.5                                   | Desinstalar o cambiar                          | 09/01/2018    |
|                                                        |                                                    |                                                |               |
|                                                        |                                                    |                                                |               |
|                                                        |                                                    |                                                |               |
|                                                        |                                                    |                                                |               |
|                                                        |                                                    |                                                |               |
|                                                        |                                                    |                                                |               |
|                                                        |                                                    |                                                |               |
|                                                        |                                                    |                                                |               |
|                                                        |                                                    |                                                |               |
|                                                        |                                                    |                                                |               |
|                                                        |                                                    |                                                |               |
|                                                        |                                                    |                                                |               |
|                                                        |                                                    |                                                |               |
|                                                        |                                                    |                                                |               |
|                                                        | <                                                  |                                                |               |

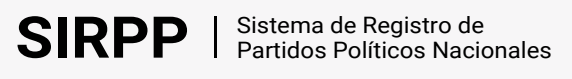

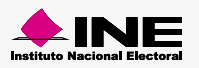

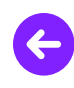

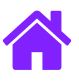

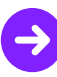

#### 3. Completa el proceso de desinstalación.

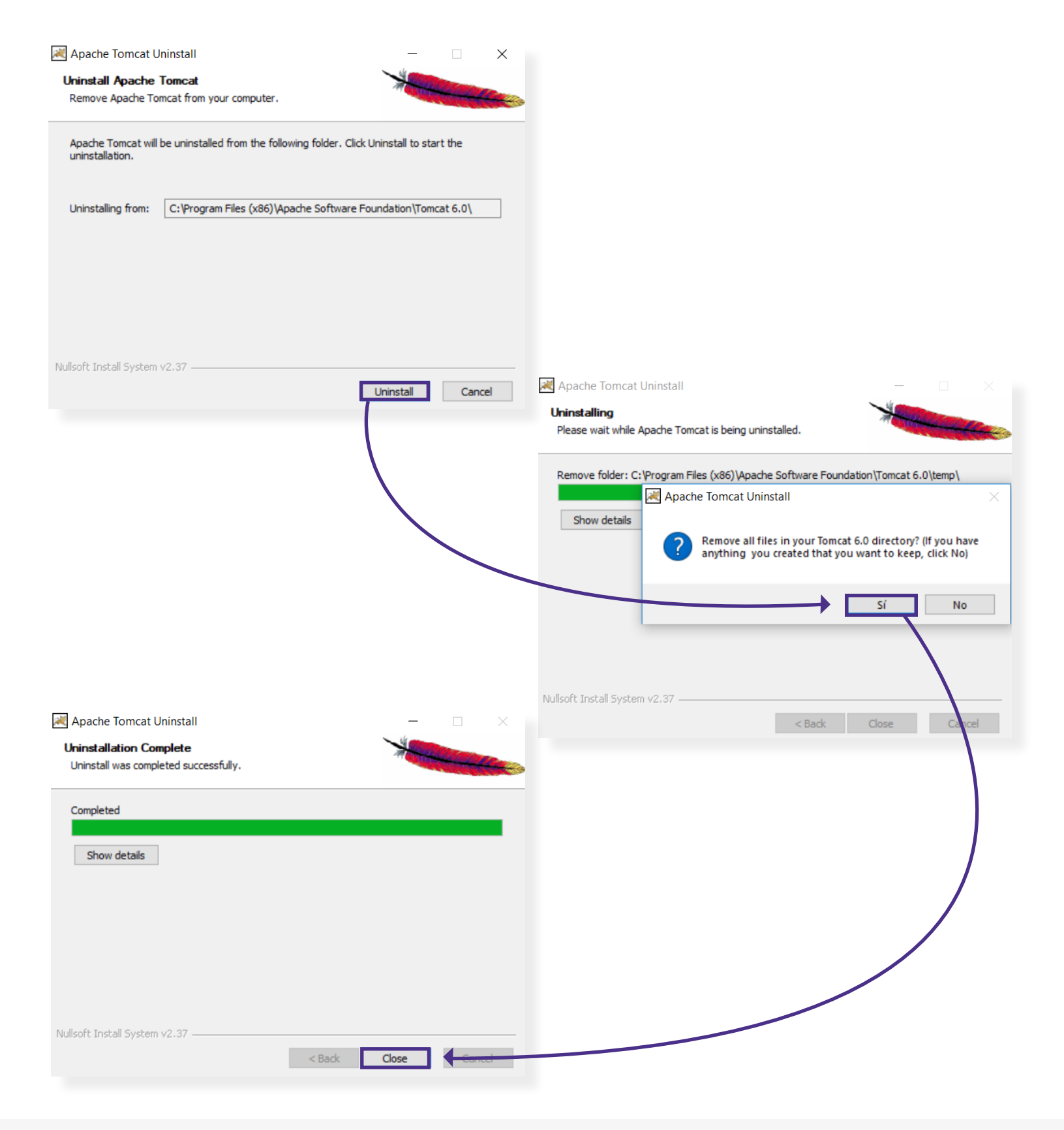

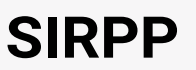

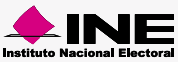

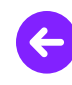

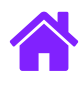

4. Abre el explorador de archivos e ingresa la siguiente ruta C:\Program Files (x86), elimina la carpeta con el nombre Apache Software Foundation.

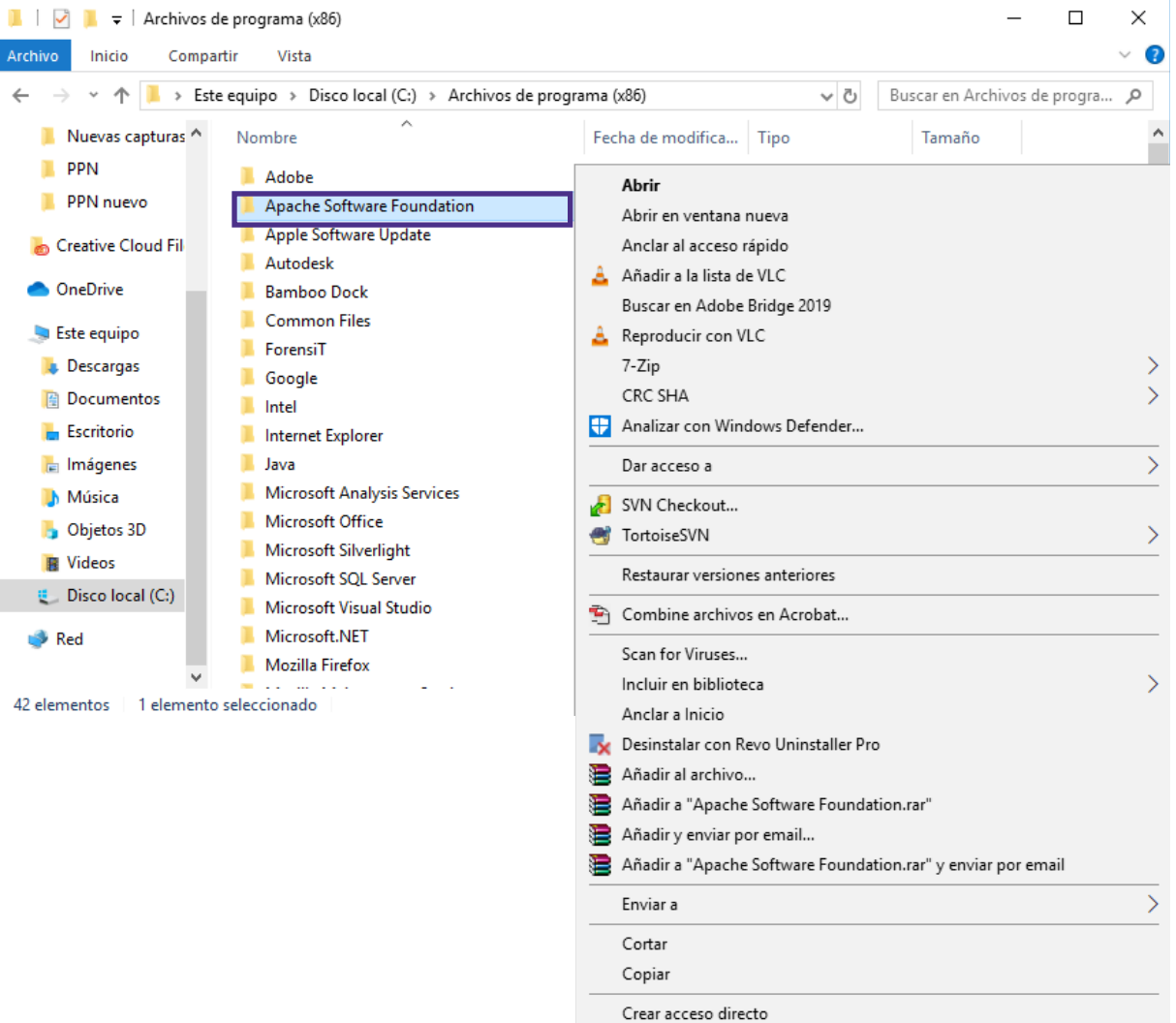

Crear acceso direct

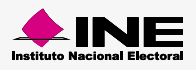

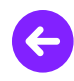

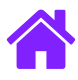

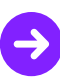

#### **Desinstalar Java**

1. Presiona el botón Windows, dirígete al Panel de control y selecciona Desinstalar un programa.

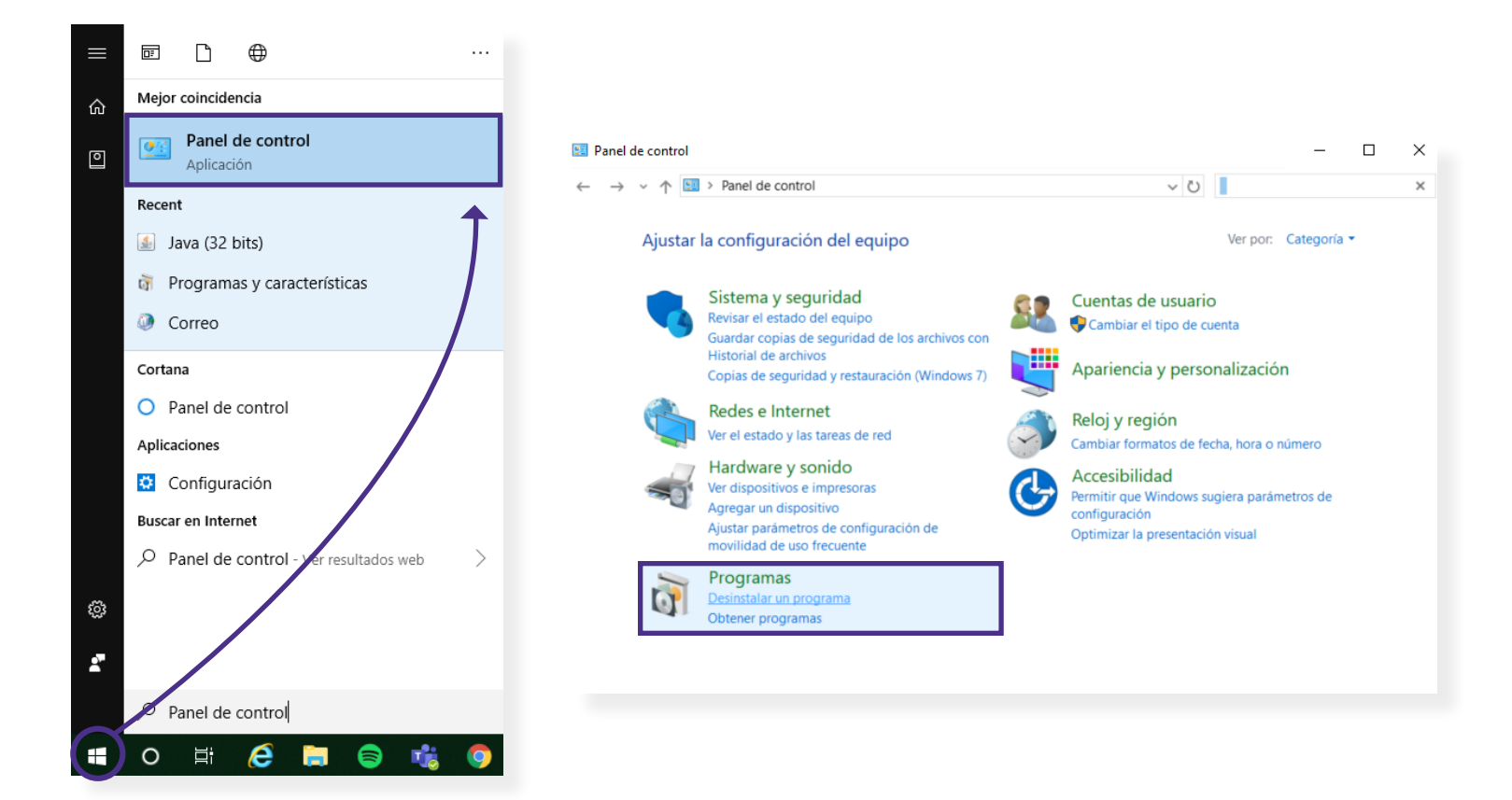

2. Se abrirá una pantalla con el listado de los programas instalados, da clic derecho en la versión de Java que deseas eliminar y elige **desinstalar o cambiar**.

| - → × ↑ 🕅 « Todos los                                  | elementos de Panel de co > Programas y ca                                                                      | racterísticas 🗸 🖑 Java                                  |                   | 3       |
|--------------------------------------------------------|----------------------------------------------------------------------------------------------------|---------------------------------------------------------|-------------------|---------|
| Ventana principal del Panel de<br>control              | Desinstalar o cambiar un prog                                                                                  | rama                                                    |                   |         |
| Ver actualizaciones instaladas                         | Para desinstalar un programa, selección                                                                        | alo de la lista y haz clic en Desinstalar,              | Cambiar o Reparar |         |
| Activar o desactivar las<br>características de Windows | Organizar 🝷 Desinstalar                                                                                        |                                                         |                   | - (     |
| Instalar un programa desde la                          | Nombre                                                                                                    | Editor                                                  | Se ins            | taló el |
| red                                                    | Java 8 Update 201                                                                                              | Oracle Comparison                                       | 23/08             | /2019   |
|                                                        | Java(TM) 6 Update 38                                                                                           | Desinstalar                                             | 16/08             | /2019   |
|                                                        | 4 Java(TM) SE Development Kit 6 Update 30                                                                      |                                                         | 14/08             | /2019   |
|                                                        | 🛓 Java(TM) SE Development Kit 6 Update 38                                                                      | 3                                                       | 14/08             | /2015   |
|                                                        | Java(TM) SE Development Kit 6 Update 38                                                                        | 3                                                       | 14/08             | /2019   |
|                                                        | لله Java(TM) SE Development Kit 6 Update 3                                                                     | 3                                                       | 14/08,            | /2019   |
|                                                        | Java(TM) SE Development Kit 6 Update 34 الله المعالمة المعالمة المعالمة المعالمة المعالمة المعالمة المعالمة ال |                                                         | 14/08,            | /2019   |
|                                                        | Java(TM) SE Development Kit 6 Update 3                                                                         |                                                         | 14/08,            | /2019   |
|                                                        | Java(TM) SE Development Kit 6 Update 3                                                                         |                                                         | 14/08,            | /2019   |
|                                                        | Java(TM) SE Development Kit 6 Update 3                                                                         |                                                         | 14/08,            | /2019   |
|                                                        | Java(TM) SE Development Kit 6 Update 3                                                                         |                                                         | 14/08,            | /2019   |
|                                                        | Java(TM) SE Development Kit 6 Update 3                                                                         |                                                         | 14/08,            | /2019   |
|                                                        | Java(TM) SE Development Kit 6 Update 3                                                                         |                                                         | 14/08,            | /2019   |
|                                                        | Java(TM) SE Development Kit 6 Update 3                                                                         |                                                         | 14/08,            | /2019   |
|                                                        | Java(TM) SE Development Kit 6 Update 3                                                                         | a producto: 80,2010.9                                   | 14/08,            | /2019   |
|                                                        | Java(TM) SE Development Kit 6 Update 3     Oracle Corporation Versión     Vínculo                              | producto: 8.0.2010.9<br>de Avuda: https://iava.com/help | 14/08,            | /2019   |

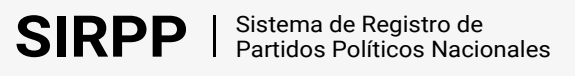

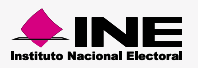

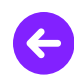

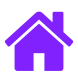

3. Completa el proceso de desinstalación.

| Programas y características                |               |
|--------------------------------------------|---------------|
| ¿Está seguro de que desea desinstalar Java | 8 Update 201? |
| No volver a mostrar este cuadro de diálogo | Sí No         |

#### Importante

Repite estos pasos para todas las versiones de Java que encuentres en tu equipo.

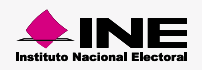

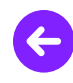

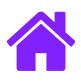

4. Abre el explorador de archivos e ingresa la siguiente ruta C:\Program Files (x86)\Java, elimina la carpeta con el nombre de la versión de Java que deseas borrar.

| 🛃 📮 🚽 Java                       | - 0                                           | ×   |
|----------------------------------|-----------------------------------------------|-----|
| ivo Inicio Compartir Vista       |                                               | ~ 🕐 |
| → ✓ ↑                            | ✓     O       Buscar en Java                  | ٩   |
| Acceso rápido                    | Fecha de modificación l lipo                  | li  |
| Liscritorio *                    | Abrir                                         |     |
| Descargas 🖈 📕 ire6               | Abrir en ventana nueva                        |     |
| 📔 Documentos 🖈                   | Anclar al acceso rápido                       |     |
| 🔚 Imágenes 🛛 🖈                   | 🔔 Añadir a la lista de VLC                    |     |
| <u>I</u> 137 <u>0</u> 4 <i>★</i> | Buscar en Adobe Bridge 2019                   |     |
| 📙 Cosas Ayde                     | 💄 Reproducir con VLC                          |     |
| 📜 Nuevas capturas SIF            | 7-Zip                                         | >   |
| PPN                              | CRC SHA                                       | >   |
| PPN nuevo                        | 🖶 Analizar con Windows Defender               | _   |
| Creative Cloud Files             | Dar acceso a                                  | >   |
|                                  | 🛃 SVN Checkout                                |     |
| OneDrive                         | 📑 TortoiseSVN                                 | >   |
| Este equipo                      | Restaurar versiones anteriores                | _   |
| 🐌 Descargas                      | Combine archivos en Acrobat                   | _   |
| 📔 Documentos                     | Scap for Viruses                              | -   |
| 늘 Escritorio                     | Incluir en biblioteca                         |     |
| 🔚 Imágenes                       | Anclar a Inicio                               |     |
| 🐌 Música                         | Desinstalar con Revo Uninstaller Pro          |     |
| 👆 Objetos 3D                     | Añadir al archivo                             |     |
| Videos                           | Añadir a "jdk1.6.0_38.rar"                    |     |
| 🐛 Disco local (C:)               | Añadir y enviar por email                     |     |
| Red                              | Añadir a "jdk1.6.0_38.rar" y enviar por email |     |
|                                  | Enviar a                                      | >   |
|                                  | Cortar                                        |     |
|                                  | Copiar                                        |     |
|                                  | Crear acceso directo                          | >   |
|                                  | Eliminar                                      |     |

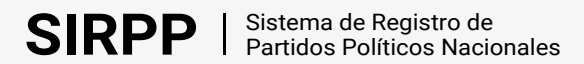

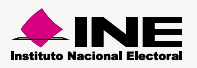